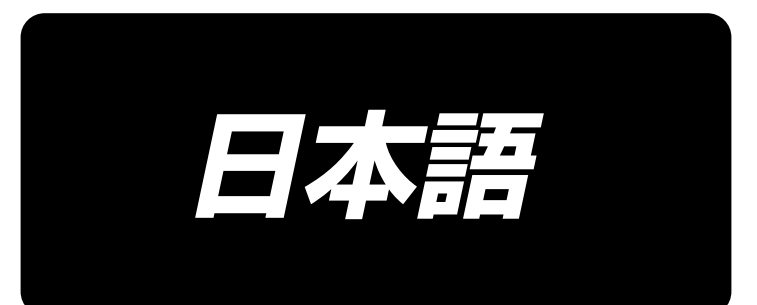

# AW-3S 取扱説明書

| 目 | 次 |  |
|---|---|--|
|   |   |  |

| 1. 概要                                 | . 1    |
|---------------------------------------|--------|
| 1-1. AW-3S 仕様                         | 1      |
| 1-2. 各部の名称                            | 2      |
| つ 捉え付け                                | Л      |
|                                       | • ••   |
| 2-1. AW-35 の祖内ワ                       | 4<br>^ |
| 2-2. 設直场灯                             | 4<br>1 |
| 2-3. 下未残重検知 ビノリーの取り付け (オノショノ)         | 4      |
| 3. 操作方法                               | . 5    |
| 3-1. カバードアの開閉                         | 5      |
| 3-2. 下糸の通し方                           | 6      |
| 3-3. ボビンのセット方法                        | 8      |
| 3-4. 残糸除去長さ                           | .11    |
| 3-5. 装置動作ランプ                          | .11    |
| 3-6. AW-3 を使用するには                     | .12    |
| 3-7. 電源 ON 時の AW-3 装置の初期動作            | .13    |
| 3-8. メモリースイッチデータ一覧                    | .14    |
| 3-9. 基本操作・設定                          | .15    |
| 3-10. AW 操作を行う                        | .16    |
| 3-11. AW 針数入力モード、AW 動作モード、残糸余裕長さを設定する | .19    |
| 3-12. 操作例                             | .26    |
| 3-13. 電源の切断について                       | .31    |
| 3-14. エラー表示と処置方法                      | .31    |
| 3-15. AW エラー検出について                    | .33    |
| 3-16. エラー一覧                           | .35    |
| 4. 保守                                 | 37     |
| 4-1. カバーの取り付け・取り外し                    | .37    |
| 4-2. 清掃                               | .38    |
| 4-3. ヒューズの交換                          | .40    |
| 4-4. 把持部チューブの交換                       | .40    |
| 4-5. ボビンの空転の対策                        | .41    |
| 4-6. 残糸案内エアー流量の調整                     | .41    |
| 4-7. AW 本体の取り外し                       | .42    |
| 5. トラブル対策                             | 43     |

## 1. 概要

本装置は、従来手作業で行っていたミシン釜に対する下糸ボビンの交換、ボビンに残った糸の除去、 ボビンへの糸巻き、ボビンケースの張力ばねへの糸掛け、糸案内爪穴への糸通し、さらには、糸切り の一連作業を完全自動で行うために開発されたものです。縫製作業効率のアップはもとより、高い縫 い品質の要求される工程で安定した製品作りが行えます。

ミシン本体につきましては、AMS-221EN/AMS224EN 用 /IP-420 取扱説明書をご覧ください。

### 1-1. AW-3S 仕様

| 1  | 適用ボビン・ボビンケース | 専用ボビン・ボビンケース                                                            |
|----|--------------|-------------------------------------------------------------------------|
| 2  | 適用糸番手        | #5~#30(日本)、135~45(TEX)、020~060(TKT)                                     |
| З  | 適用糸種         | 化繊糸                                                                     |
| 4  | 残糸除去・糸巻き動作   | ミシン稼働中に可能                                                               |
| 5  | 糸種による条件設定    | 巻き始め部分の糸をほぐすための条件を設定可能                                                  |
| 6  | 電源電圧         | 100,120/200,220,240 Vac ± 10 %, 単相 50/60 Hz                             |
| 7  | 消費電力         | 100 VA                                                                  |
| 8  | 使用エアー圧       | 0.5 ~ 0.55 MPa                                                          |
| 9  | エアー消費量       | 156 N Q / 分(最大値)                                                        |
| 10 | 外形寸法         | W:700mm L: 650mm H:430mm(付属品同梱)                                         |
| 11 | 装置質量         | 38kg                                                                    |
| 12 | 使用温度範囲       | 5 °C~ 35 °C                                                             |
| 13 | 使用湿度範囲       | 35%~85%(結露なし)                                                           |
| 14 | 騒音           | JIS B 9064 に準拠した測定方法による「騒音レベル」<br>残糸除去長さ= 2m、糸巻き長さ 22m: 騒音レベル ≦ 73.5dBA |

## 1-2. 各部の名称

※イラストは AMS-221EN です。

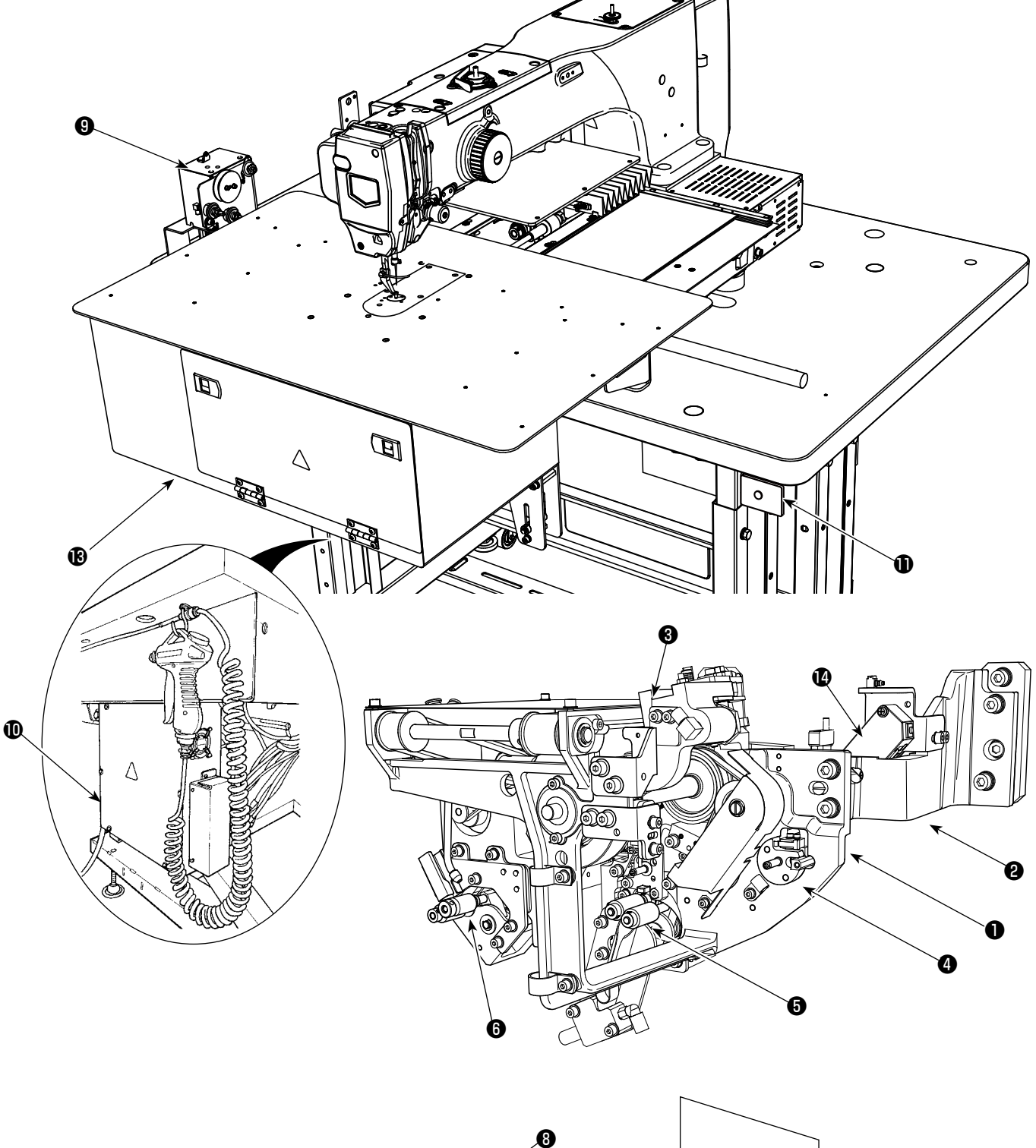

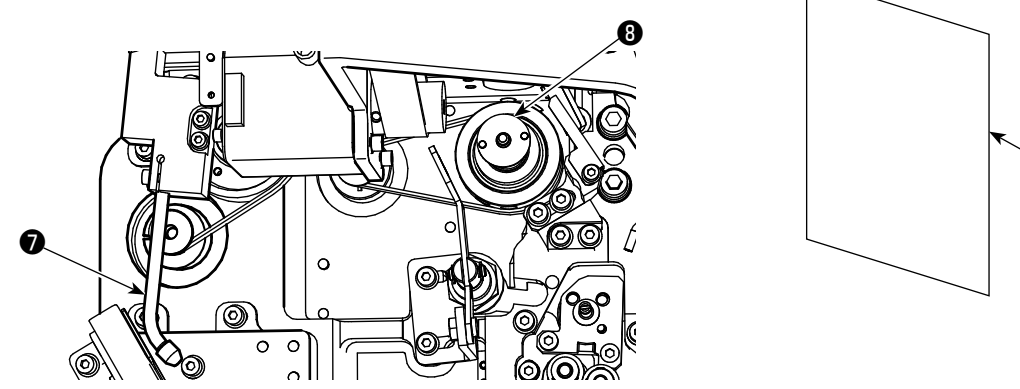

Ð

|   | 名称           | 機能                                                                        |
|---|--------------|---------------------------------------------------------------------------|
| 0 | 装置本体         | ミシンベッド下に取り付けられており、ボビン交換、残糸除去、<br>糸巻き、糸掛け、糸切り、糸ほぐしを自動で行う機構部です。             |
| 0 | アングル部        | AW の装置本体とミシンベッドを接続します。                                                    |
| 8 | 搬送アーム        | ボビンケースを釜やボビンセット部、残糸除去部、糸巻き部へ<br>運ぶ機構です。                                   |
| 4 | ボビンセット部      | ボビンを装置へセットしたり、装置から取り出したりする場合<br>に中継する場所です。                                |
| 6 | 残糸除去部        | 釜から取り出したボビンの残り糸を、取り除く機構です。残糸<br>除去ローラー、吸引バキュームなどから構成されています。               |
| 6 | ほぐし部         | 糸の巻き始めの部分をほぐす機構です。糸ほぐしローラーなど<br>から構成されています。                               |
| Ø | ノズル          | 下糸コーンからの糸は、糸経路を通り、ノズルの先端から出ま<br>す。ここから出ている糸がボビンに巻かれます。                    |
| 8 | 糸巻き部         | ボビンに新たに糸を巻き、さらにボビンケースへの糸掛け、糸<br>切りを行う機構です。クラッチ板、糸掛け糸切りメスなどから<br>構成されています。 |
| 9 | 繰り出しユニット     | 糸巻き時にノズル先端から糸を少しすつ繰り出したり、糸の巻<br>き長さを正確に測定するためのものです。                       |
| Û | 装置の電装ボックス    | 装置の動作を制御する電子基板が収納されているボックスで<br>す。ミシン側の電装ボックスとは別になっています。                   |
| 0 | 装置動作ランプ      | 装置が稼働中であることを表示します。                                                        |
| Ð | ダストバッグ       | 残糸除去した糸が収納されるところです。                                                       |
| ß | カバー          | 作業者が装置動作部へ接触するのを防止するためのものです。                                              |
| Ø | 残糸検知部(オプション) | マイクロレーザ測距センサで残糸量を制御します。                                                   |

## 2. 据え付け

### 2-1. AW-3S の組付け

詳細は、AMS-221EN は**「AW-3SB の後付け手順書」**、AMS-224EN は**「AW-3SC の後付け 手順書」**をご覧ください。

### 2-2. 設置場所

設置場所については次のような点に注意してください。

- (1) 本装置には光センサーが使用されています。誤作動を避けるため、窓際など直射日光を受けやすい場所には設置しないでください。または、直接光が当たらないような向きにしてください。
- (2) 誤作動を避けるため、大きな電気ノイズを発生する機器のそばでは使用しないでください。また、 電源ラインもこれらの機器とはなるべく離してください。

### 2-3. 下糸残量検知センサーの取り付け(オプション)

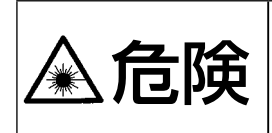

 レーザー光が直接目に入ると、視力障害をおこす危険があります。 レーザー出力口をのぞき込まないでください。
 電源が入った状態でセンサーユニットの着脱は絶対に行わないでください。 また、下糸残量検知用以外では使用しないでください。

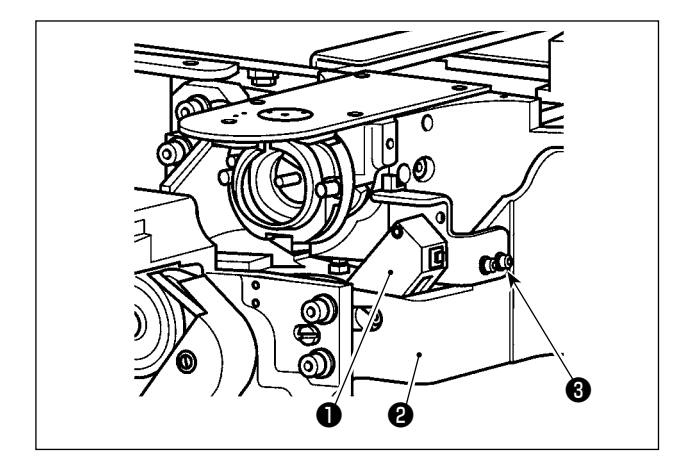

下糸残量検知センサーユニット●をベース2に付 属の止めねじ3で仮止めします。

#### 下糸残量検知センサー仕様

クラス 2 センサー製品 最大出力:1mW 波長:655nm(赤色)

#### 安全規格

JIS / IEC60825-1 2014

詳細は、AMS-221EN は**「AW-3SB の後付け手順書」**、AMS-224EN は**「AW-3SC の後付け手順書」** をご覧ください。

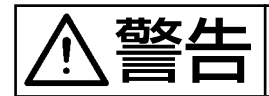

不意の起動による事故を防ぐため、電源を切ってから行ってください。

## 3-1. カバードアの開閉

下糸のセットアップをする場合、正面のカバードア●を開ける必要があります。正面のカバードア● を開ける際は、手で同時に両方スナップ❷を矢方向に押しながらカバードア●を開けます。

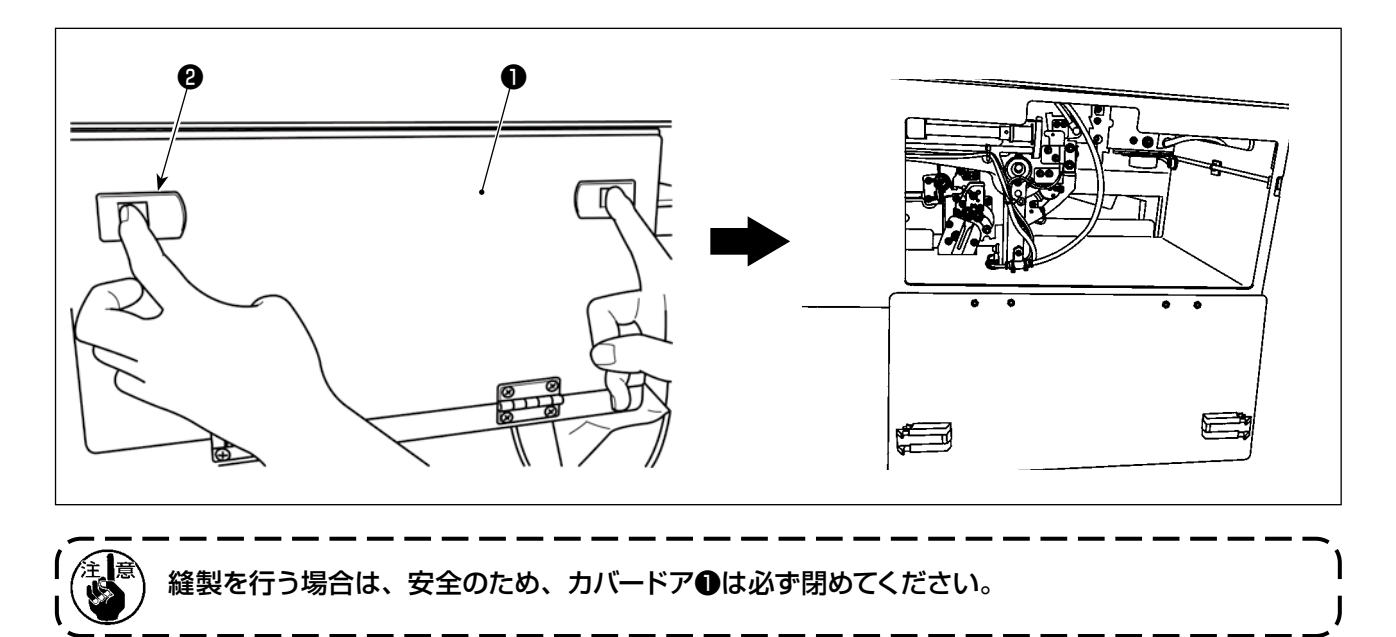

下糸コーン●からの糸巻きの長さを正確に測定するために、図のように繰り出しユニットを経由して 装置へ案内し、ノズルから糸を出します。

糸立て皿はなるべく低い位置に設置してください。高い位置に設置すると下糸コーン●からの糸引き 出し時に過大な張力が掛かりトラブルの原因になります。

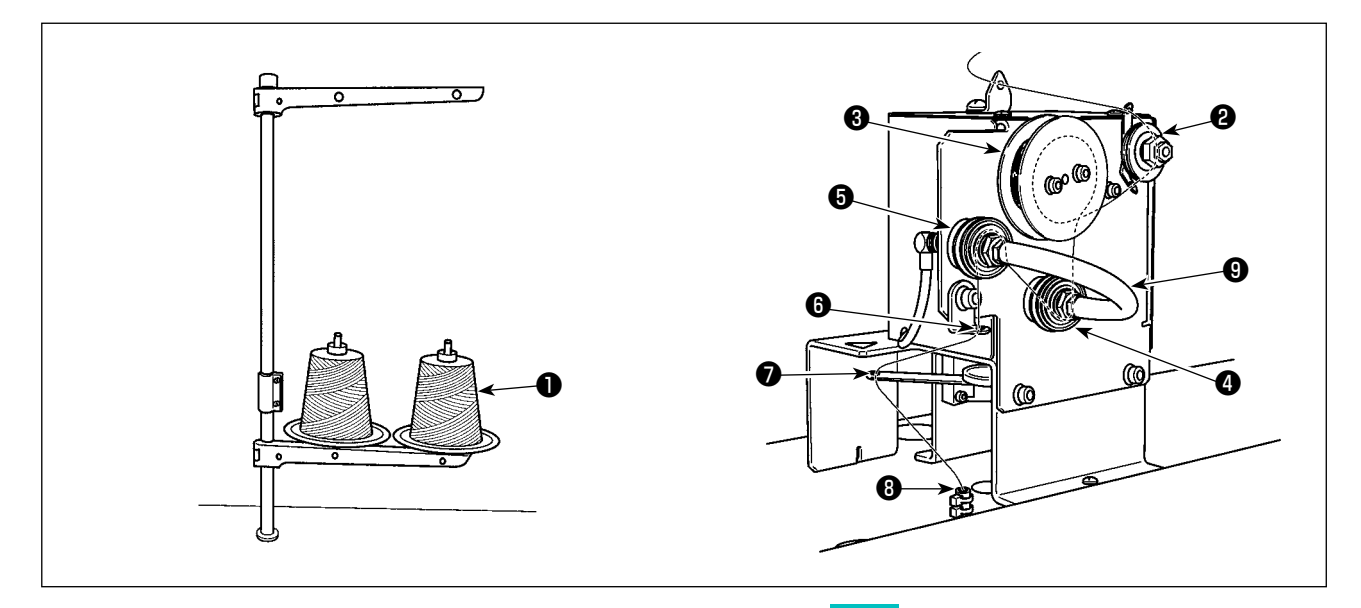

- 1) 電源プラグをコンセントに差し込み、電源を ON します。 🜔 を押し、装置の初期化動作が完 了するまでお待ちください。(約 10 秒)
- 2) 下糸コーン①からの糸を、糸調子②に通します。
- 3) 糸測長ローラー③に1巻きします。
- 4) 糸調子④、糸調子⑤を経由して、糸案内⑥に通します。
   なお糸調子④、⑤間のチューブは糸調子の軸への糸の絡まりを防止するためのものです。チューブ⑨の内側から糸を通してください。
- 5) 繰り出しアーム♥の先端の穴に通します。

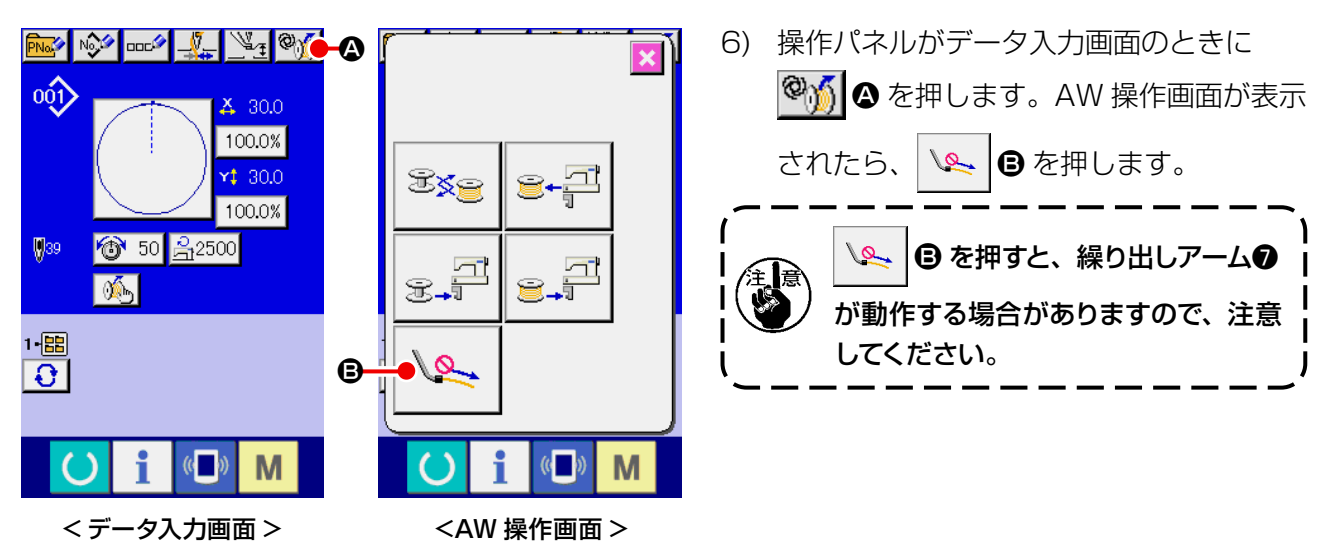

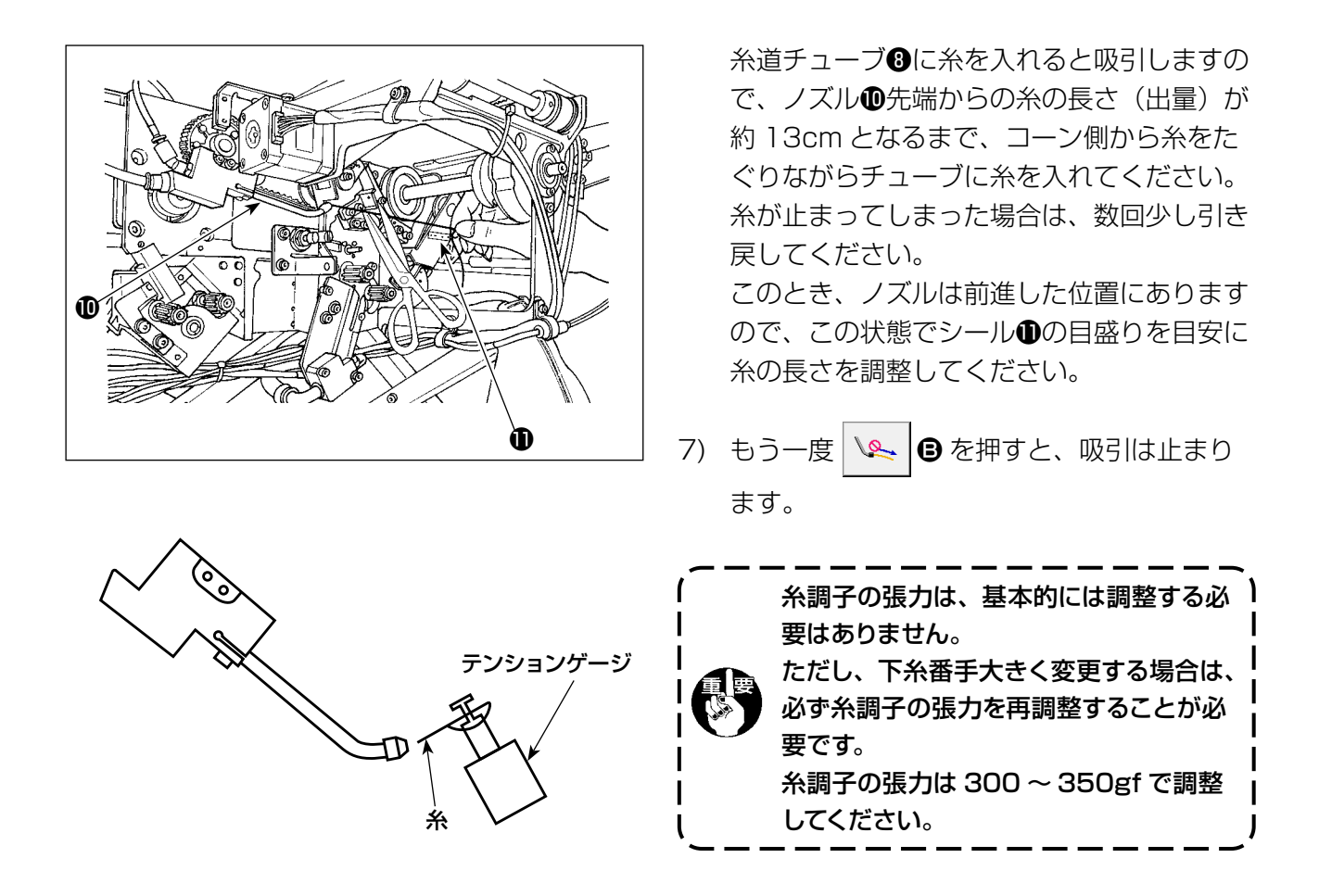

【滑りにくい糸を使用し、糸巻きエラーが出る場合の糸の通し方】

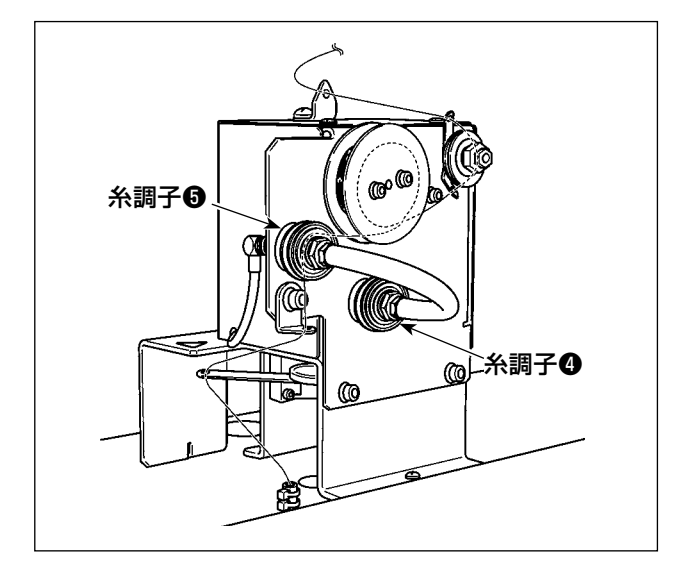

糸調子④に糸を通さないでください。

## 3-3. ボビンのセット方法

本装置では、ボビンをボビンケースにセットしたものを2セット使用します。

(1) ボビンケースへのボビンのセット方法

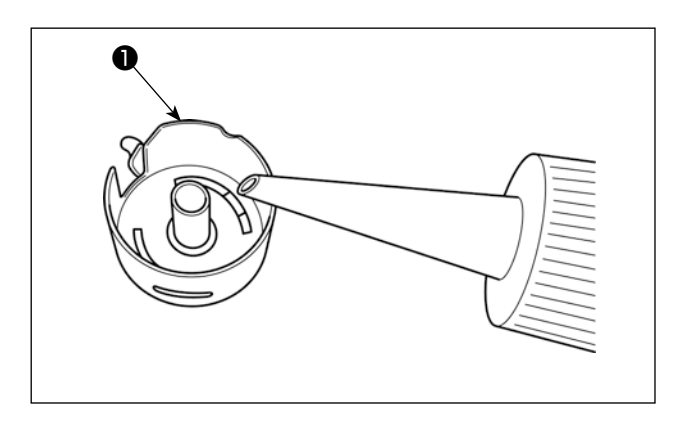

 ボビン●をセットする前に油 No.2 をボビン ケースに1 滴入れてください。

2)ボビンのクラッチ穴(2)(2ヵ所)側が、ボビンケースの開放側となるようにセットします。
 2)ボビンのクラッチ穴(2)(2ヵ所)側が、ボビンケースの開放側となるようにセットします。
 2)ボビンクースの開放側となるようにセットします。
 2)ボビンクースの開放側となるようにセットします。
 2)ボビンクースの開放側となるようにセットします。

(2) 装置へのボビンのセット方法

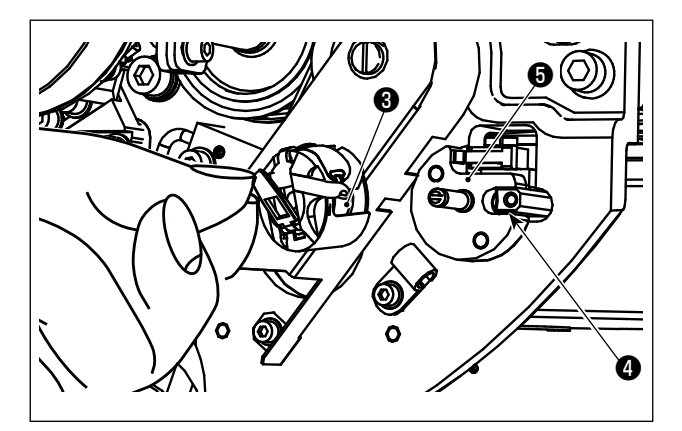

(1)のボビン・ボビンケースを装置のボビンセット部⑤にセットします。
 装置手前のカバーの右下から手を入れて、セットしてください。
 ボビンケースの開口部⑧がロック部材④と合うようにセットします。

セットする際、ボビンケースの爪を起こした状態 で、奥まで入れてください。

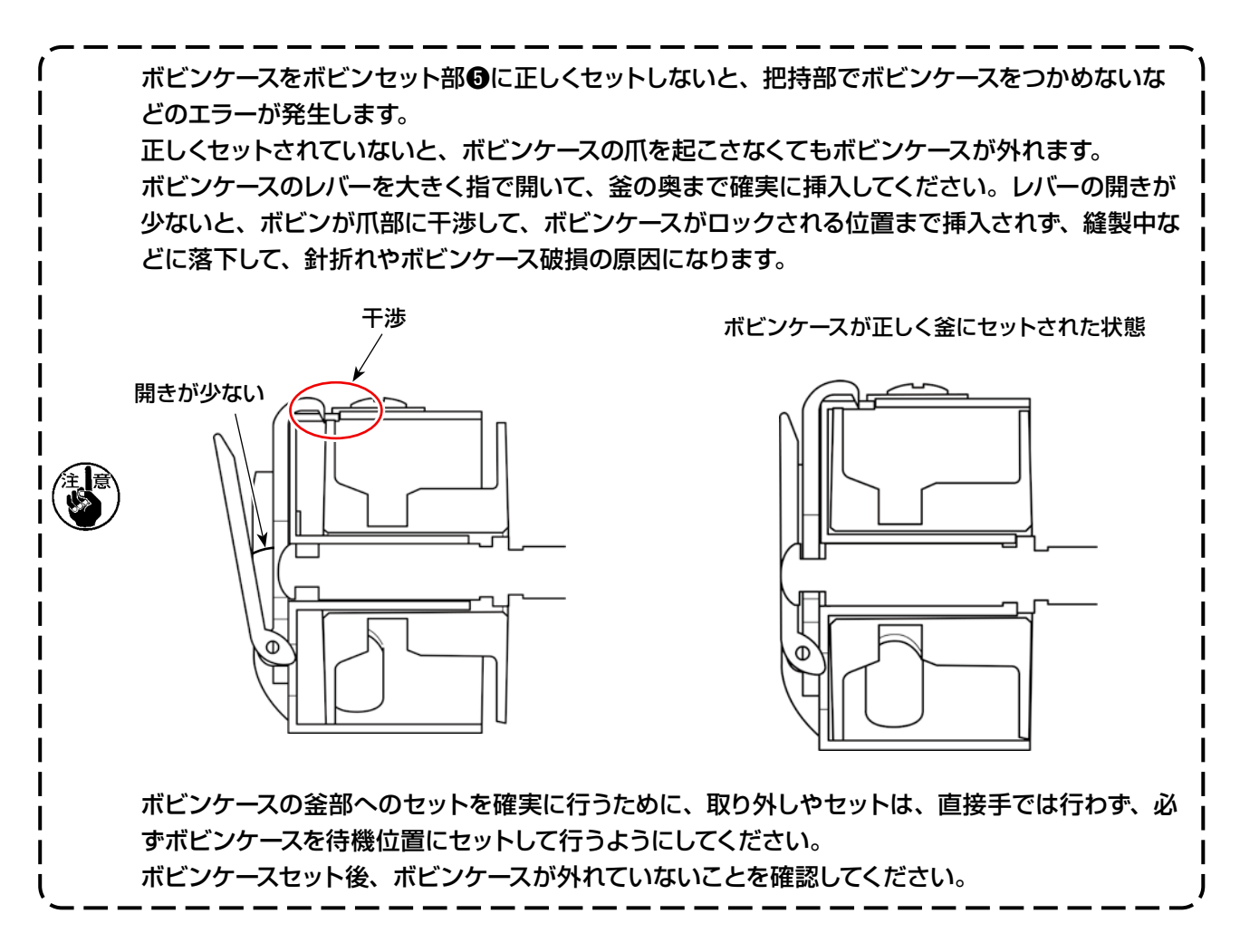

(3) 釜部からのボビンの取り出し、セットの方法

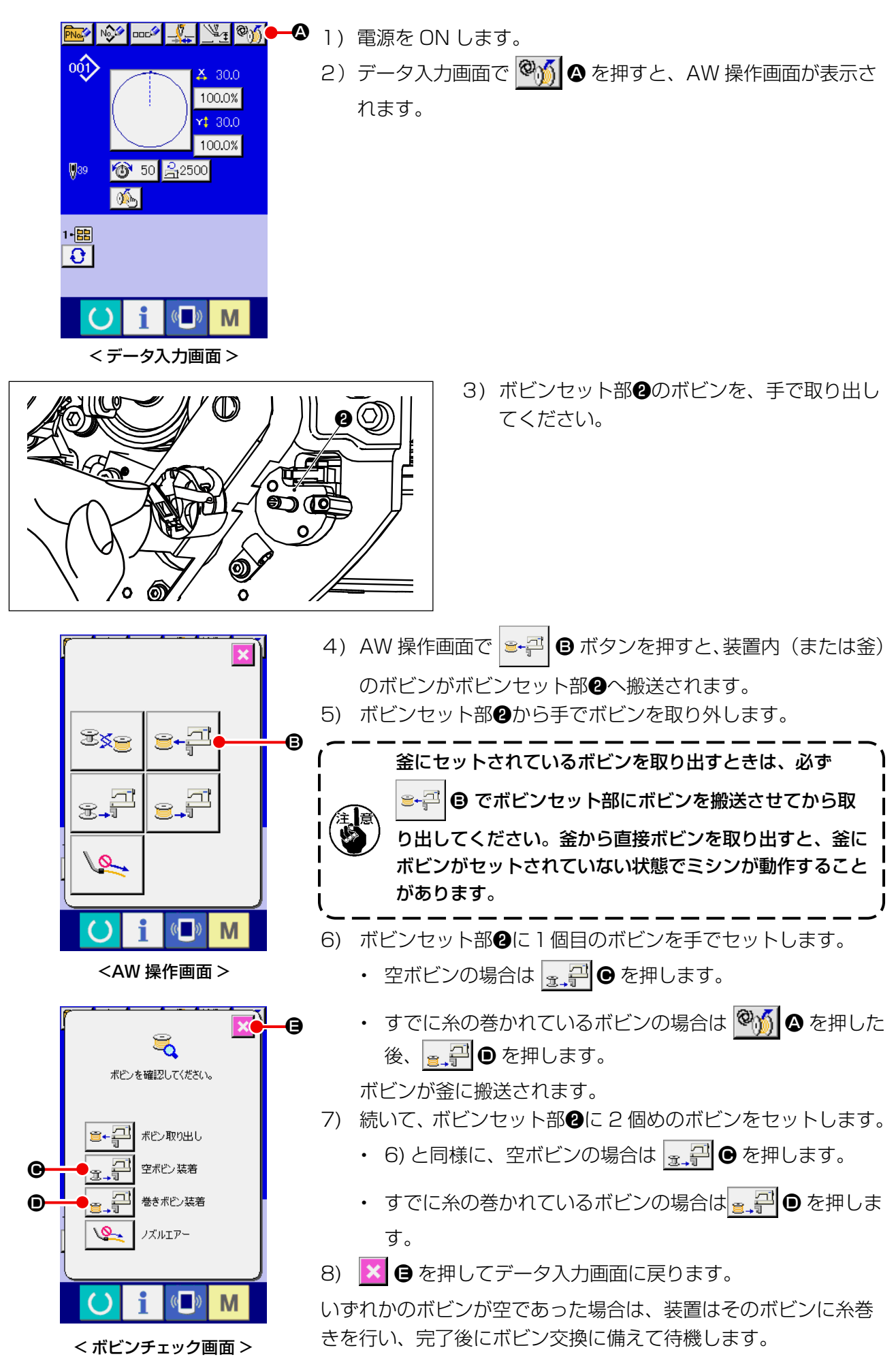

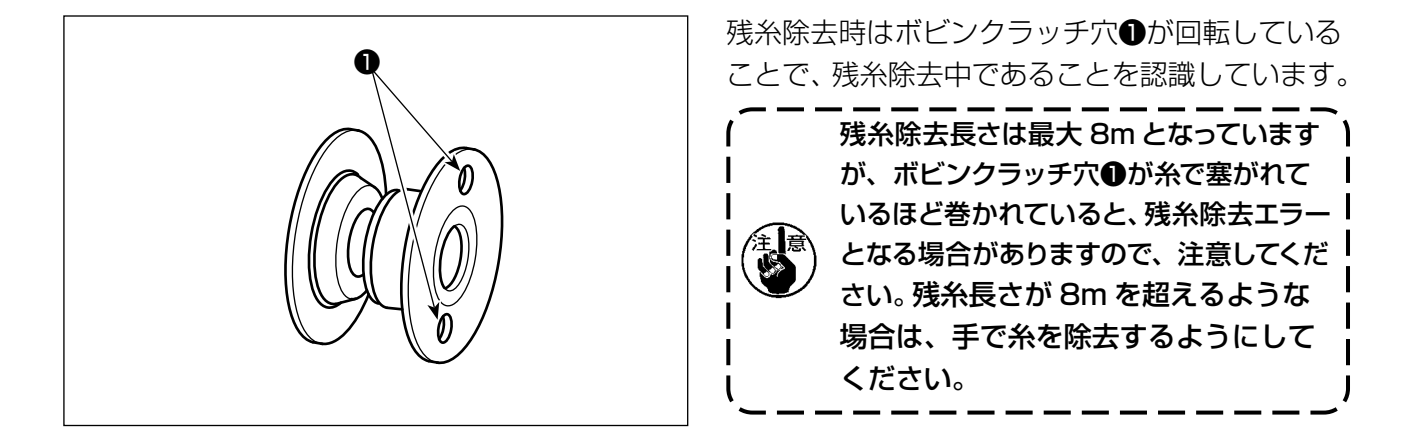

### 3-5. 装置動作ランプ

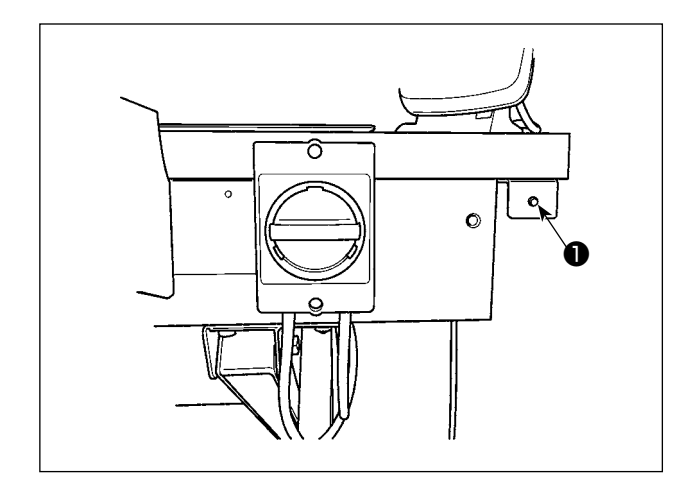

電源スイッチ横のランプ●は、装置が稼働中であることを表します。

| ランプの状態       | 内容                                                                                   |
|--------------|--------------------------------------------------------------------------------------|
| 点灯 ( 電源 ON)  | 装置が稼働中であることを表します。このランプが点灯しているときは、装置は残<br>糸除去や糸巻きを行っていますので、緊急の場合を除き、電源を切らないでくださ<br>い。 |
| 消灯 ( 電源 OFF) | 装置が待機中であることを表します。電源を切る場合は、このランプが消灯してい<br>ることを確認してください。                               |

 1. ランプが点灯中に電源を切断したときや停電などにより電源が切断された場合は、カバーを 外して装置に糸が絡んでいないか確認してください。(「3-1. カバードアの開閉」 p.5 を ご覧ください。)
 2. 装置に糸が絡んでいた場合は、糸を除去してから、ノズルから 13cm 程度糸が出た状態にし てカバーを取り付けてください。(「3-2. 下糸の通し方」 p.6 をご覧ください。)

## 3-6. AW-3 を使用するには

AW-3 を使用する場合、メモリースイッチ (レベル 2) " K200 " AW-3 有無設定を有効にします。

| No.  | 内容                    |                      | 初期値 |
|------|-----------------------|----------------------|-----|
| K200 | 有効                    | ¢,                   | 無効  |
|      | 無効 (AW-3 未装着 )        |                      |     |
|      | 無効 (AW-3 装着 / 通信あり) ※ | 夠 (∞)                |     |
|      | 無効 (AW-3 装着 / 通信なし) ※ | <mark>%%</mark> %*** |     |

※ AW-3 を装着して動作させない場合に選択してください。
 "通信あり"にすると、AW-3 ソフトのバージョン確認と書き換えを行うことができます。

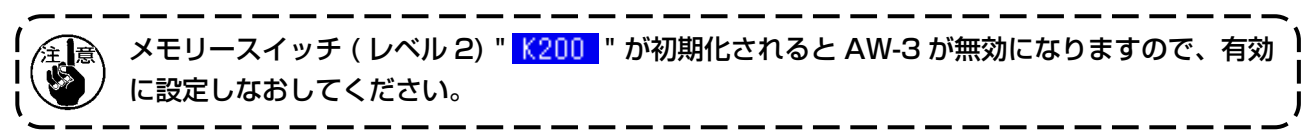

#### [メモリースイッチ (レベル2)を変更するには]

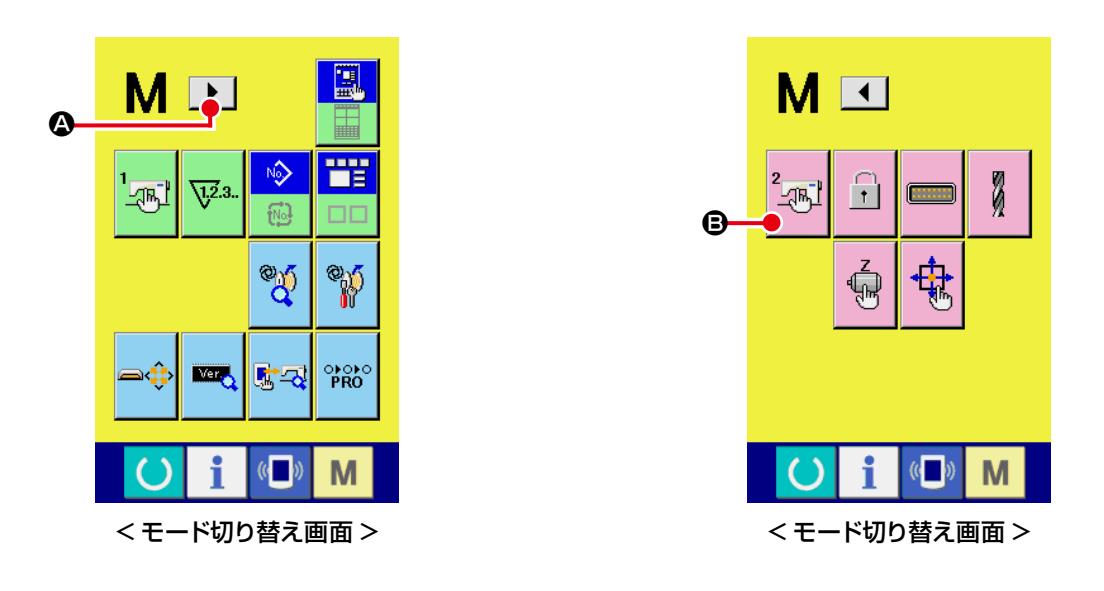

(1) メモリースイッチデータ (レベル2) 一覧画面を表示する

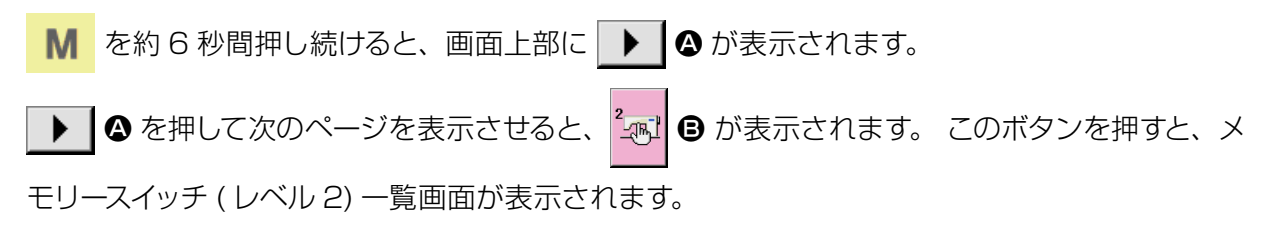

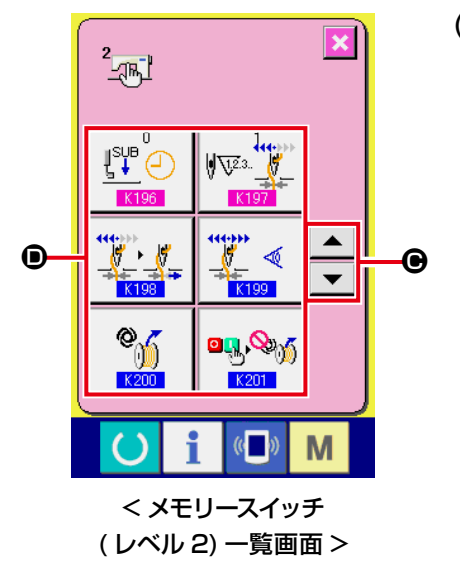

(2) 変更したいメモリースイッチボタンを選択する

▲ ▼ ● を押して、変更したいデータ項目 ● を選択して ください。 \* K200 \* 以外のメモリースイッチデータ (レベル 2) について は、サービスマニュアルをご覧ください。

## 3-7. 電源 ON 時の AW-3 装置の初期動作

電源 ON してから、「 () が押されたとき」・「 () が押されたとき」 など、初めて装置が動作するとき に AW-3 は初期化動作を行います。

AW-3 装置は、電源投入時には釜とボビンセット部に糸が巻かれたボビンがセットされていることを前提で動作します。それ以外の状態で電源を ON した場合は、AW -3 を操作してボビンを装着してください。(詳細は「3-9. 基本操作・設定」 p.15 をご覧ください。)

## 3-8. メモリースイッチデータ一覧

| No.  | 項目                                 | 設定範囲           | 編集単位 | 初期値           |
|------|------------------------------------|----------------|------|---------------|
| U166 | 糸消費余裕率                             | 0~25           | 1    | 11            |
| U167 | 残糸除去エラー無視の有効 / 無効選択<br>(O:有効、1:無効) | 0~1            | 1    | 0             |
| U168 | 下糸残量不足判定タイミング<br>(○:糸切り毎、1:パターン毎)  | 0~1            | 1    | 0             |
| U169 | 残量検知角度                             | 0~3            | 1    | 3             |
| U170 | 残量検知閾値                             | 0~1023         | 1    | 0             |
| U171 | 糸切れ検知時の糸残り長さ ON *0.1m              | 0~50           | 1    | 0             |
| U172 | センサ値補正                             | - 200 ~<br>200 | 1    | 0             |
| К200 | AW 装置オプションの有効 / 無効の選択              |                |      |               |
|      | ©                                  |                |      | <b>%</b>      |
|      | 無効 有効 通信のみ 動作、通信な                  | U              |      | 無効            |
| K201 | 電源投入時の AW 装置動作の有効 / 無効選択           |                |      |               |
|      | <u>o</u> ,,∞∬ <mark>o</mark> ,,∞∬  |                |      | <b>a</b> ₿,‰% |
|      | 無効    有効                           |                |      | 無効            |

AMS-221EN、または AMS-224EN では、AW-3S のセットアップを行う単独操作機能と、自動ボビン 交換に関わる設定機能を備えています。

単独操作を行う場合は AW 操作画面、設定を行う場合は AW 設定画面を開きます。

※ AW 操作画面はデータ入力画面と縫製画面、AW 設定画面はデータ入力画面から開くことができます。

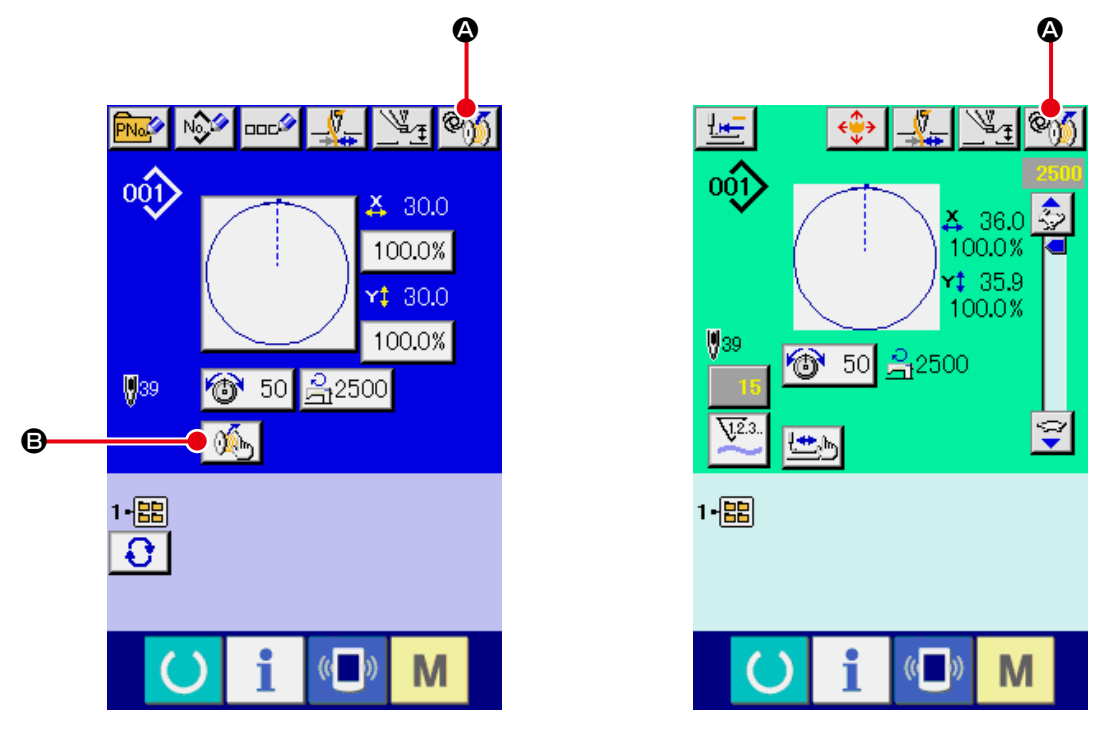

< データ入力画面 >

< 縫製画面 >

|   | ボタン・表示  | 内容                                                               |
|---|---------|------------------------------------------------------------------|
| ۵ | ©))     | AW 操作画面を開きます。<br>AW 操作画面では、ボビンの装着・交換など AW のセットアップを行うことができ<br>ます。 |
| ₿ | <b></b> | AW 設定画面を開きます。<br>AW 設定画面では、糸巻き量など自動ボビン交換にかかわる設定を行うことができ<br>ます。   |

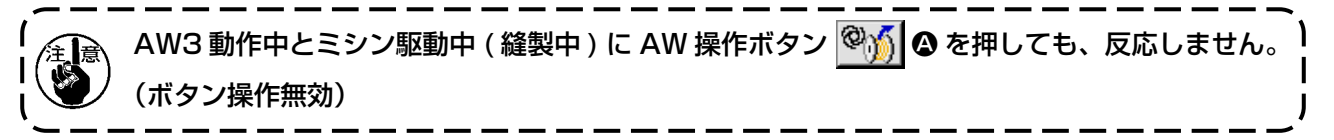

## 3-10. AW 操作を行う

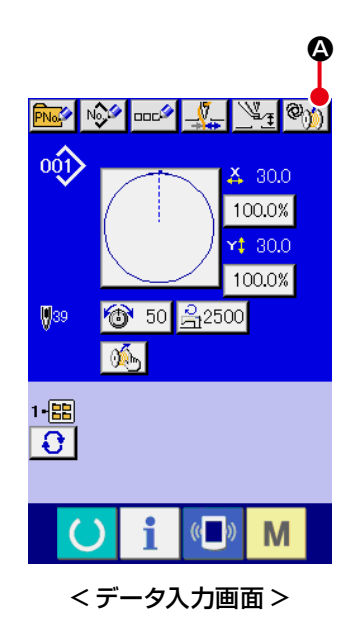

データ入力画面で (の) な を押すと、AW 操作画面が表示されます。 ここで、ボビンが装着されていない場合はボビンチェック画面、AW エラーが発生している場合はエラー画面が表示されます。これらの 画面では、ボビン装着を完了させるとエラーリセットとなります。 エラーリセット後に AW 操作画面が表示されます。

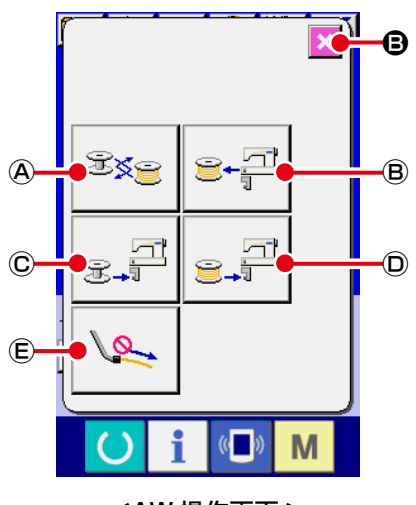

<AW 操作画面 >

AW 操作画面では、以下のボタンを押すとそれぞれ AW の個別操作 ができます。 画面を閉じるには ● を押します。 ④ : ボビン交換ボタン ⑧ : ボビン取り出しボタン © : 空ボビン装着ボタン

- ①:巻きボビン装着ボタン
- E: ノズルエアーボタン

次ページから詳細な説明を記載します。

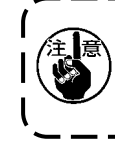

電源投入後に、AW 操作画面を使用せずに直接釜❶のボビ ) )ンを交換したりすると、エラーの原因となりますので、ご | 注意ください。

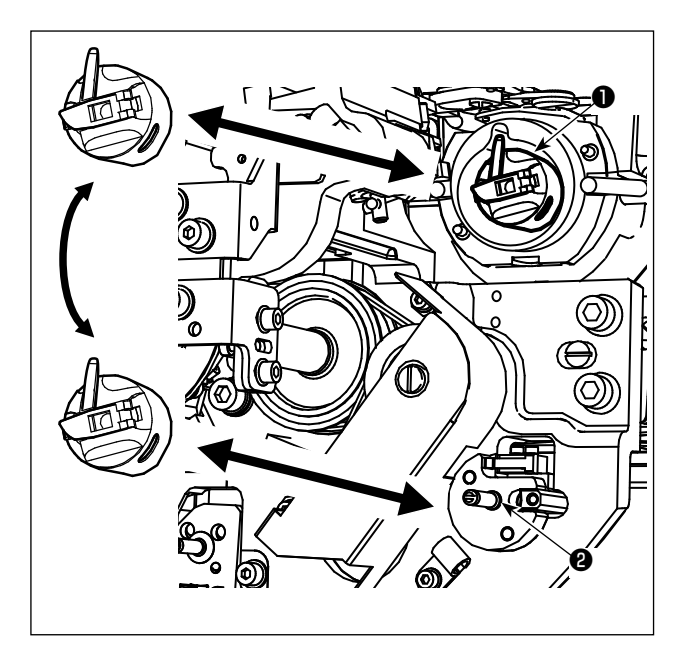

A:ボビン交換ボタン

糸換えなどのときに新しい糸をボビンに巻く場合に

使用します。 🕸 🖉 🔊 を押すと、 釜 🗊 にあるボビン

をボビンケース待機位置20ボビンと交換します。 次に釜①にあるボビンの糸を除去し新しい糸を巻き なおします。

③:ボビン取り出しボタン

釜●にあるボビンを取り出す場合に使用します。

●→評 
⑧を押す前に、ボビンケース待機位置
②に

あるボビンを手で取り出してください。 🖙 🖓 🐵を 押すと、釜①にあるボビンがボビンケース待機位置 ②に移動します。

©:空ボビン装着ボタン

空ボビンを装着する場合に使用します。

ボビンケース待機位置❷に空ボビンをセットし、 <sub>3→</sub>3 ◎を押してください。

- ・ 釜●にボビンがない場合は、セットされたボビンを釜●に移動させ、表示が元に戻り、次のボビンがセットされるのを待ちます。次のボビンがセットされた後、 (実, 🖓 ) © または (実, 𝒫) ◎ が押されると、ボビンの糸巻きを開始します。
- ・ 釜●にボビンがある場合は、ボビンの糸巻きを開始します。

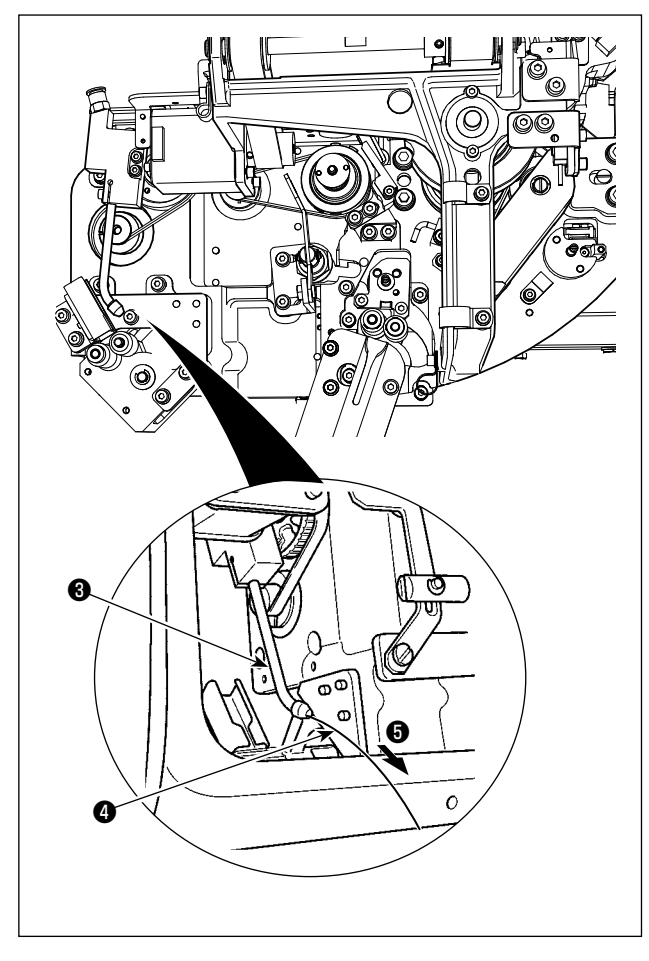

①:巻きボビン装着ボタン 巻きボビンを装着する場合に使用します。

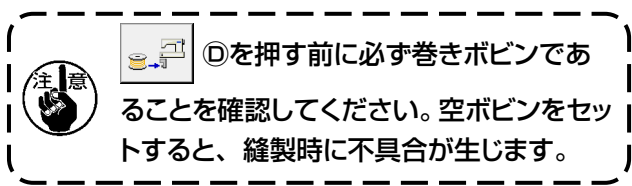

ボビンケース待機位置

に巻きボビンをセットし、

◎ 戸 ◎を押してください。

ſ

l

- ・ 釜●にボビンがない場合は、セットされたボ ビンを釜●に移動させ、次のボビンがセット されるのを待ちます。
- ・ 釜●にボビンがある場合は、そのまま待機し ます。

E: ノズルエアーボタン

ノズルエアー・「を動作させ、糸4をノズル3より出 す場合に使用します。 🛰 🗈を押すたびにノズル

エアー⑤の ON/OFF が切り替わります。

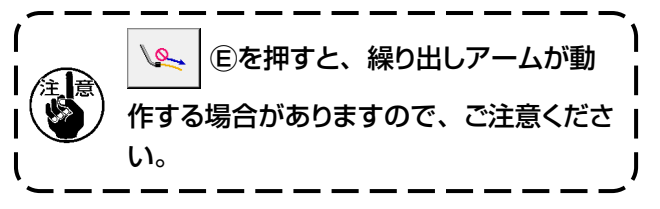

## 3-11. AW 針数入力モード、AW 動作モード、残糸余裕長さを設定する

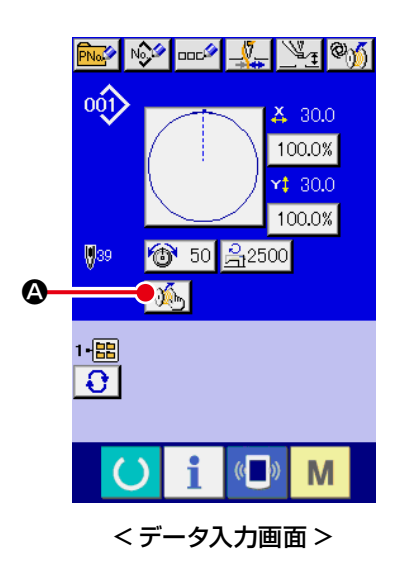

データ入力画面で 🌾 🛛 を押すと、AW 設定画面が表示されます。

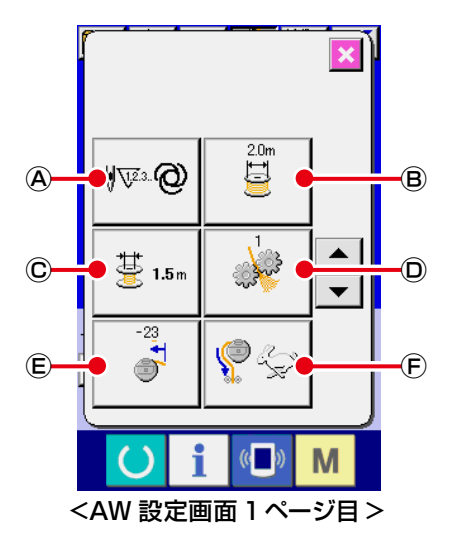

AW 設定画面では以下のボタンを押すことで、それぞれの設定を行うことができます。

- ④:ボビン交換方法設定ボタン
- B:糸巻き長さ設定ボタン
- ©:残糸余裕長さ選択ボタン
- ①:糸ほぐし強さ設定ボタン
- (E):下糸端長さ調整ボタン
- ④ ⑤:残糸除去モーター速度設定ボタン

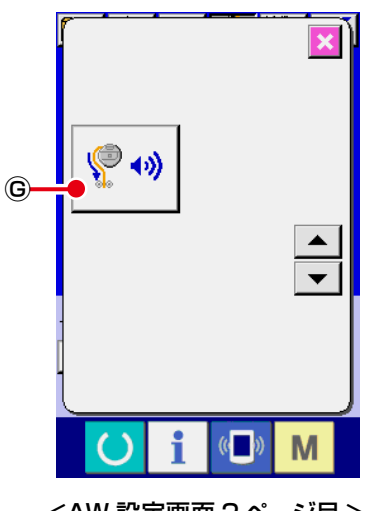

G: 残糸除去エアー切り換え設定ボタン

次ページから詳細な説明を記載します。

### 3-11-1. ボビン交換方法選択

№ @ @を押すとボビン交換方法設定が表示されます。

ここではAWのボビン交換方法をオート/マニュアルから設定することができます。

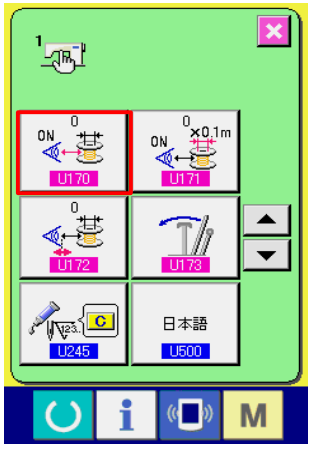

< メモリースイッチデーター覧画面 >

・メモリスイッチ U170 で 0 を設定した場合、残糸検知センサー 未使用になります。

読み込まれたパターン、設定した糸巻き長さから自動的にボ ビン交換針数が設定されます。またボビン交換時の残糸余裕 長さより、設定針数を自動更新します。

 ・メモリスイッチ U170 で 0 以外を設定した場合、センサー検 知使用になります。

残量検知センサー閾値よりセンサー入力値が低くなったら、 U171の設定値から残り糸量計算値が算出され、自動的にボ ビン交換が実行されます。またボビン交換時の残糸余裕長さ より、設定針数を自動更新します。

#### 誉 0 **≪**+}= A ボビン交換カウンタ現在値 茶品 **1** С VI2.3. NO 8 7 8 9 4 5 6 2 3 1 0 🛨 📫 i ((**-**)) Μ ()<センサー画面>

#### ■残糸量の調整方法 (オプション)

- 1) まず、空ボビンをボビンケースに入れた後、釜に入れます。
- センサー画面に、センサー値 
   が表示されます。
   ・上限値→ U170 (残量検知閾値)の最大値
  - ・下限値→U170(残量検知閾値)の最小値
  - \* 残糸を長く調整したい場合は U170 の設定値を増してください。
  - \* 残糸を短く調整したい場合は U170 の設定値を減らしてくだ さい。

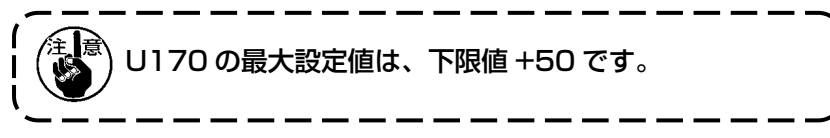

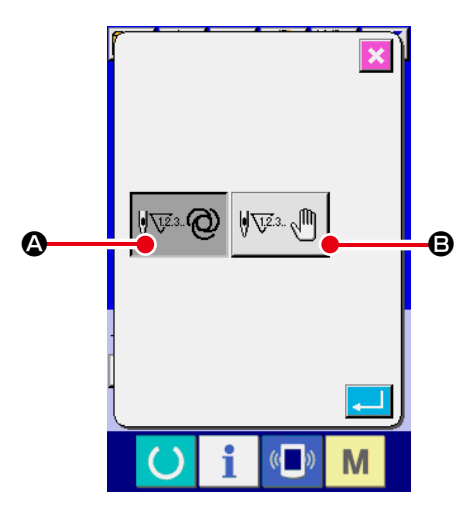

- ▲:オート(残糸検知センサー未使用)を選択した場合、次の操作をすると更新された針数が初期値になります。
  - ・パターンを読み込んだ場合
  - ・AW 操作画面でボビン交換をした場合
  - ・AW 操作画面でボビン取り出しをした場合
  - ・AW 設定画面で糸巻き長さを変更した場合
  - AW 針数入力モードでマニュアルからオートへ切り替えた場合

<AW 針数入力モード設定画面 >

 現糸余裕長さ設定と縫製条件が合わないと下糸が縫製途中で無くなる場合があります。
 現糸余裕長さ設定を小さい値に設定した場合、下糸の消費量の変化により、下糸が無くなることがあります。 よって設定値を変える場合は、予め実際の糸残り長さを確認してから行ってください。
 糸番手、糸巻き長さ、縫製パターンなどの縫製条件によっては、残糸余裕長さが 3.5m ではボビン交換時に待ちが生じる場合があります。その場合は、実際の残り長さを確認し、糸残り長さを設定しなおしてください。
 2個のボビン下糸張力が異なる場合、糸残り長さも異なります。よって張力は同じになるように調整してください。
 設定針数の自動更新が行われるのは、自動ボビン交換 4 回目からとなります。
 試縫いモードでは、設定針数の自動更新は行われません。また、試縫いモード終了後、設定針数は初期化されます。

■:マニュアル

設定されたボビン交換針数でボビン交換を行います。 マニュアル時のボビン交換針数はカウンター設定画面の下糸カウンターを使用します。

### 3-11-2. 糸巻き長さ

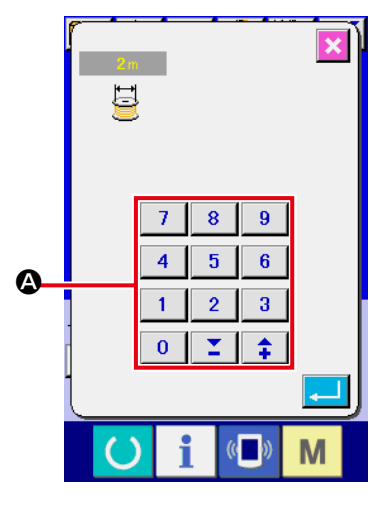

<糸巻き長さ設定画面 >

◎ ■ ● を押すと糸巻き長さ設定画面が表示されます。

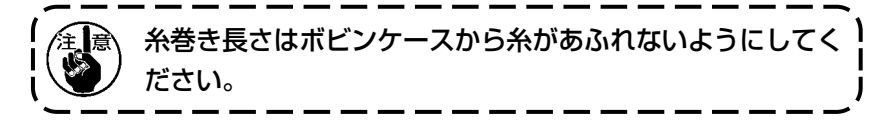

糸巻き長さの目安は下記表をご覧ください。

| ナイロン ボンド 6.6 | TEX135 | TKT020 | 最大 12m |
|--------------|--------|--------|--------|
| ナイロン ボンド 6.6 | TEX105 | ТКТОЗО | 最大 22m |
| ナイロン ボンド 6.6 | TEX70  | TKT040 | 最大 30m |
| ナイロン ボンド 6.6 | TEX45  | TKT060 | 最大 45m |

#### 3-11-3. 残糸余裕長さ選択

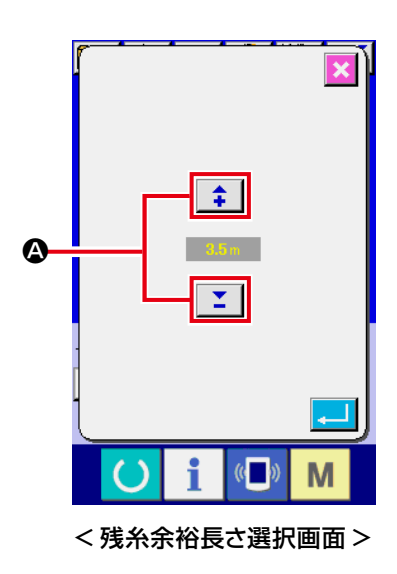

AW 設定画面で 😇 🚛 ©を押すと残糸余裕長さ選択画面が表示されます。

残糸余裕長さ選択画面では残糸余裕長さをプラス / マイナスボタン

★ 【
▲ で Om ~ 3.5m に設定することができます。

残糸余裕長さはボビン交換方法がオートに設定されているときに使用 します。

### 3-11-4. 糸ほぐし強さ設定

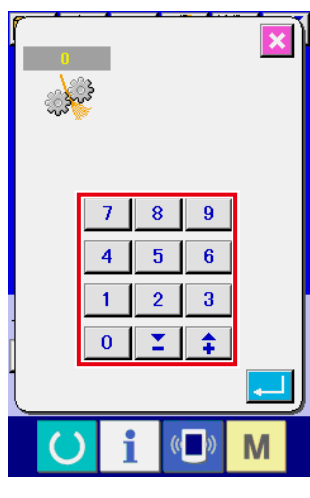

< 糸ほぐし強さ設定画面 >

AW 設定画面で 🧼 🔘を押すと、糸ほぐし強さ設定画面が表示さ

れます。

糸ほぐし強さ設定画面では、糸ほぐし強さを1~5の5段階で設 定できます。0を入力すると、糸ほぐしを行いません。

ボンド糸 (コーティング糸) のように、糸が樹脂で固められている場合、 ボビンに糸を絡みつけることができません。このような場合、糸ほぐ しが動作するように設定し、糸端をほぐすようにします。 糸ほぐし動作は設定値 1を基準に、数字を大きくするほど繰り返し 動作を行います。

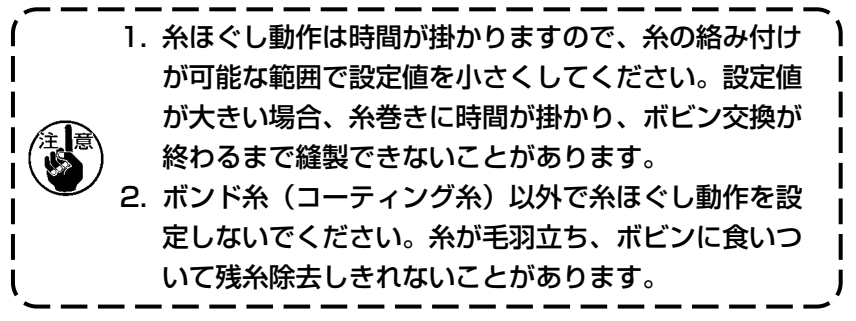

#### 3-11-5. 下糸端長さ調整

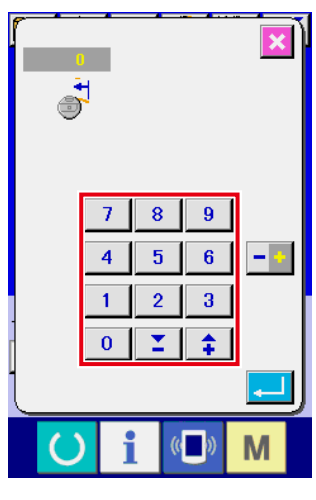

AW 設定画面で ⑥を押すと、下糸端長さ調整画面が表示されます。 下糸端長さ調整画面では、下糸端長さを-100~0に設定できます。 0を入力すると、糸端長さ調整を行いません。AW で糸を切ったま まの糸端長さになります。

< 下糸端長さ調整画面 >

#### 3-11-6. 残糸除去モーター速度選択

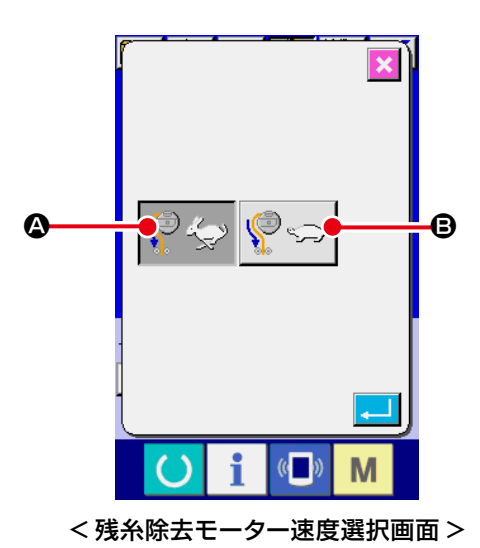

AW 設定画面で <sup>①</sup>を押すと、残糸除去モーター速度選択画面が表示されます。 ここでは残糸除去モーター速度を高速/低速から設定することができます。 ● ▲ 高速:標準 ● ③ 低速:標準の半分の速度に減速する 細糸、または切れやすい糸の場合は、低速で設定してください。

3-11-7. 残糸除去エアー切り換え選択(オプション対応のみ)

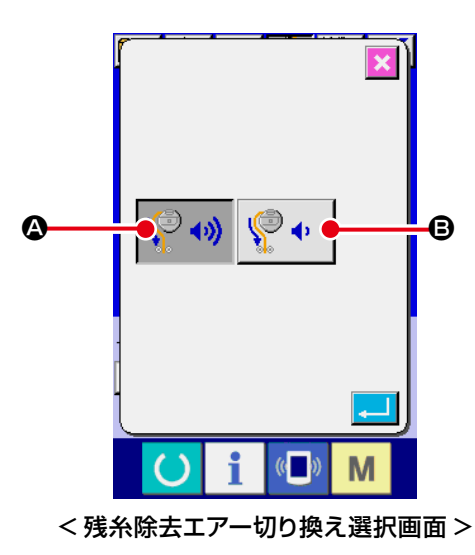

AW 設定画面で©を押すと、残糸除去エアー切り換え選択画面が表示されます。 ここでは残糸除去エアー切り換えを、標準 / エアー消費量小から設定することができます。

- 🛯 標準

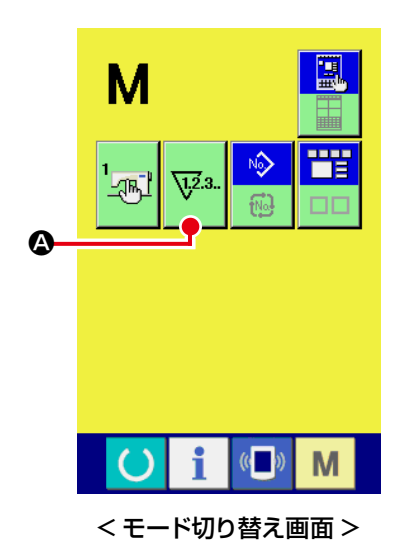

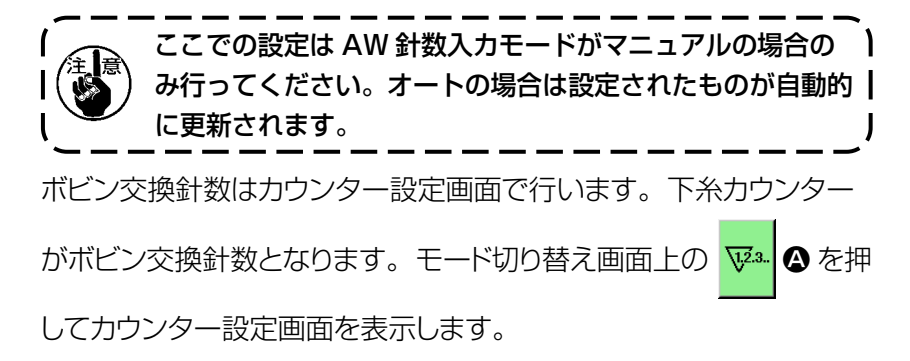

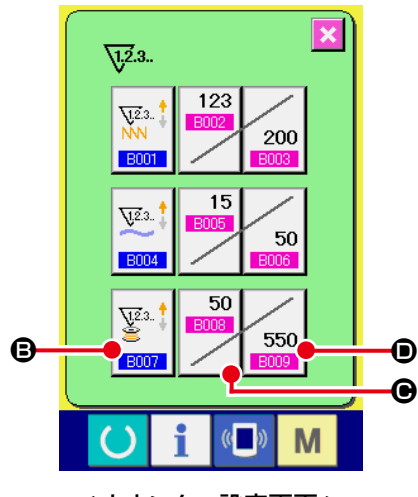

< カウンター設定画面 >

- ・針数カウンター種類ボタン
   このボタンを押すとカウンター種類画面を表示し、カウント方式
   をアップカウンター / ダウンカウンターから選択できます。カウ
   ンター無効は選択しないでください。
- ●:カウンター現在値ボタン このボタンを押すとカウンター現在値画面が表示され、現在の カウント値の設定、クリアが行えます。カウンター設定値の単 位は×10針です。
- ・カウンター設定値ボタン このボタンを押すとカウンター設定値画面が表示され、カウン ター設定値の設定、クリアが行えます。カウンター設定値の単 位は×10針です。

針数:最小10針(表示:1) 最大99990針(表示:9999)

1. オートモードの場合、カウンター設定値は自動更新されるため変更しないでください。
 2. 残糸長さは最長 8m です。
 8m を超えると残糸除去エラーとなる場合があります。ボビン交換針数の設定は残糸長さが
 8m 以下になるように設定してください。

本装置を実際に稼動させる操作例を説明します。

(1) ボビンが2個とも装置から取り出されており、またいずれのボビンも空の場合

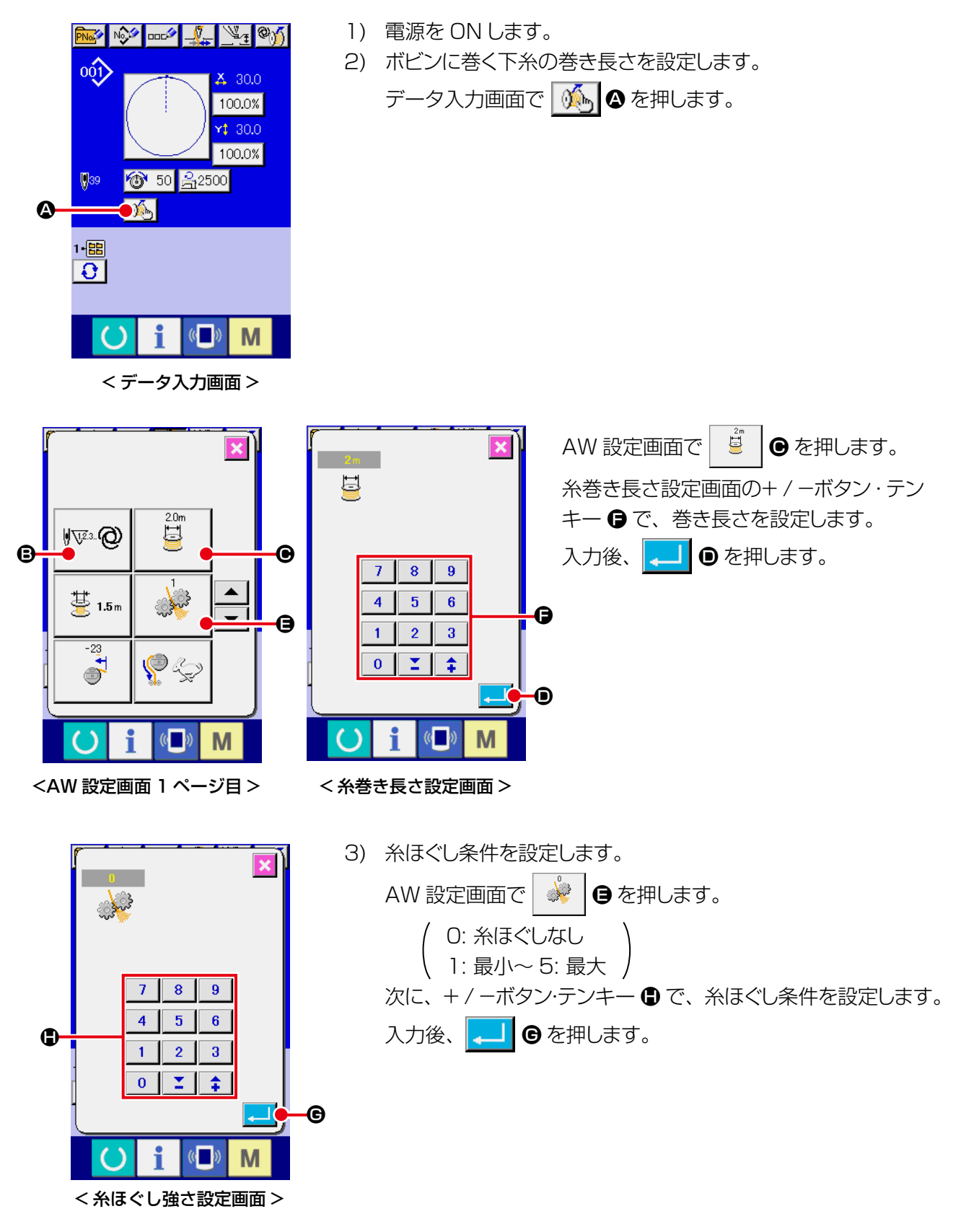

| <ul><li>&lt; 残</li></ul> | ・ ・ ・ ・ ・ ・ ・ ・ ・ ・ ・ ・ ・ ・ ・ ・ ・ ・ ・                                                                                                    | <ul> <li>4) 必要であれば、針数を設定します。マニュアルの場合は必ず行ってください。</li> <li>※マニュアルの場合は、カウンター設定画面でカウンター設定値を設定します。</li> <li>※オートの場合は、AW 設定画面で ぎュ ●を押します。</li> <li>残糸余裕長さは 0 ~ 3.5m から選択してください。</li> <li>入力後、 ● を押します。</li> <li>● を押して、データ入力画面に戻ります。</li> </ul>                                                                                                    |
|--------------------------|----------------------------------------------------------------------------------------------------|----------------------------------------------------------------------------------------------------|
|                          | ・       ・       ・       ・       ・       ・       ・       ・       ・       ・       ・       ・       ・       ・       ・       ・       ・       ・       ・       ・       ・       ・       ・       ・       ・       ・       ・       ・       ・       ・       ・       ・       ・       ・       ・       ・       ・       ・       ・       ・       ・       ・       ・       ・       ・       ・       ・       ・       ・       ・       ・       ・       ・       ・       ・       ・       ・       ・       ・       ・       ・       ・       ・       ・       ・       ・       ・       ・       ・       ・       ・       ・       ・       ・       ・       ・       ・       ・       ・       ・       ・       ・       ・       ・       ・       ・       ・       ・       ・       ・       ・       ・       ・       ・       ・       ・       ・       ・       ・       ・       ・       ・       ・       ・       ・       ・       ・       ・       ・       ・       ・       ・       ・       ・       ・       ・       ・       ・       ・ | <ul> <li>(たしを確認してください。<br/>またしを確認してください。         <ul> <li>(本町とうを確認してください。)</li> <li>(本町とうを確認してください。)</li> <li>(本町とうを確認してください。)</li> <li>(本町とうを確認してください。)</li> </ul> <ul> <li>(本町とうを確認してください。)</li> <li>(本町とうを確認してください。)</li> </ul> <ul> <li>(本町とうを確認してください。)</li> </ul> <ul> <li>(本町とうを確認してください。)</li> </ul> <ul> <li>(本町とうを確認してください。)</li> </ul> <ul> <li>(本町とうを確認してください。)</li> </ul> <ul> <li>(本町とうなのもののボビン をセットしてから、 (東京) (本町と) (東京) (東市)</li> <li>(本町と) (ホビンのセット方法は) (3-3)</li> <li>(ボビンのセット方法」) (カー)</li> </ul> <ul> <li>(ボビンのセット方法」) (カー)</li> <li>(本町と) (大口)</li> <li>(ホビンのセット方法」) (カー)</li> </ul> <ul> <li>(ホビンク セット方法」) (カー)</li> </ul> <ul> <li>(ホビンチェック画面)</li> </ul> <ul> <li>(ホビンチェック画面)</li> </ul> <ul> <li>(ホビンチェック)</li> <li>(ホビンチェック)</li> <li>(ホビンチェック)</li> <li>(ホビンク)</li> <li>(ホビンク)</li> <li>(ホビンの)</li> <li>(ホビンの)</li></ul></li></ul> |
|                          |                                                                                                    | <ul> <li>7) 続いて、ボビンセット部に2個めのボビンをセットします。</li> <li>8) 6) と同様に、 2. (2) を押します。ボビンが装置内に取り込まれます。</li> <li>9) 装置が糸巻きを開始しますので、完了するまでしばらくお待ちください。</li> <li>10) (2) を押してデータ入力画面に戻ります。 (2) を押して 縫製画面が表示されれば、縫製を開始できます。</li> </ul>                                                                                                    |

<AW 操作画面 >

(2) ボビンが 2 個とも装置から取り出されており、またいずれか(あるいは両方)のボビンに糸が巻かれている場合

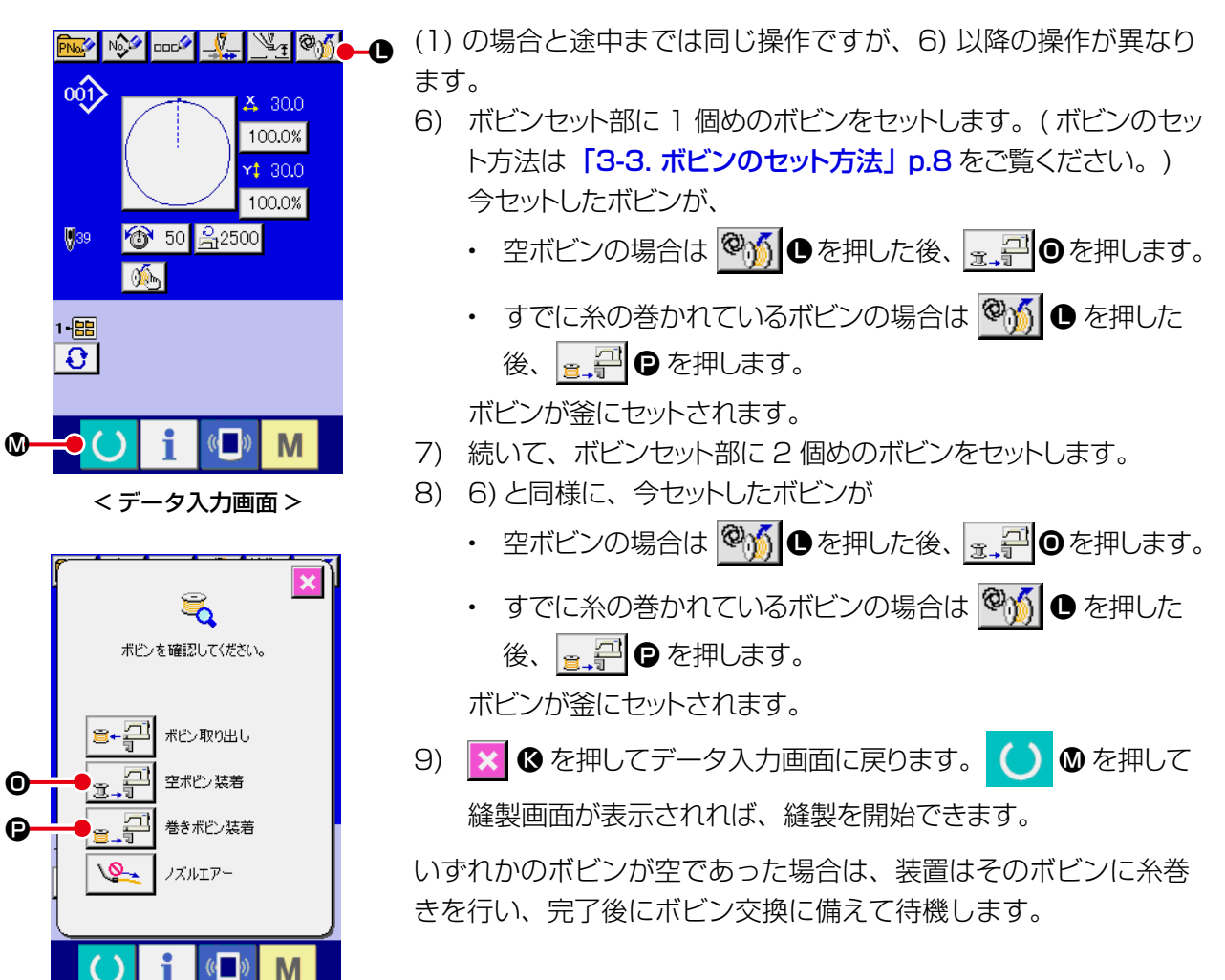

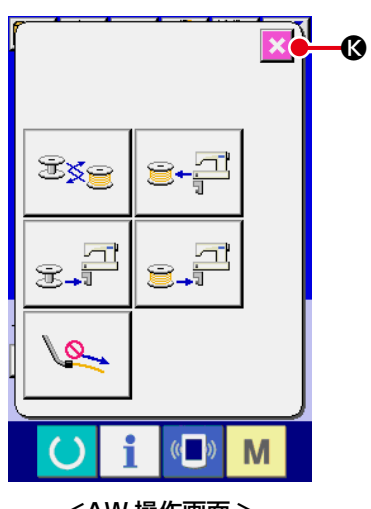

< ボビンチェック画面 >

なお、すでに糸の巻かれているボビンを使用する場合は、 その巻き量が少ないと設定した針数分は縫えない(縫製途 中に下糸がなくなる)ことが考えられますので、十分注意 してください。

途中まで糸を使ったボビン、巻き量が不明なボビンは使用しない (いったん手で糸を除去して、空にしてから使う)のが確実ですが、 使用する場合は針数を少なめに設定してください。残糸除去量は 初めは多いですが、オートであれば、徐々に適正化されます。

<AW 操作画面 >

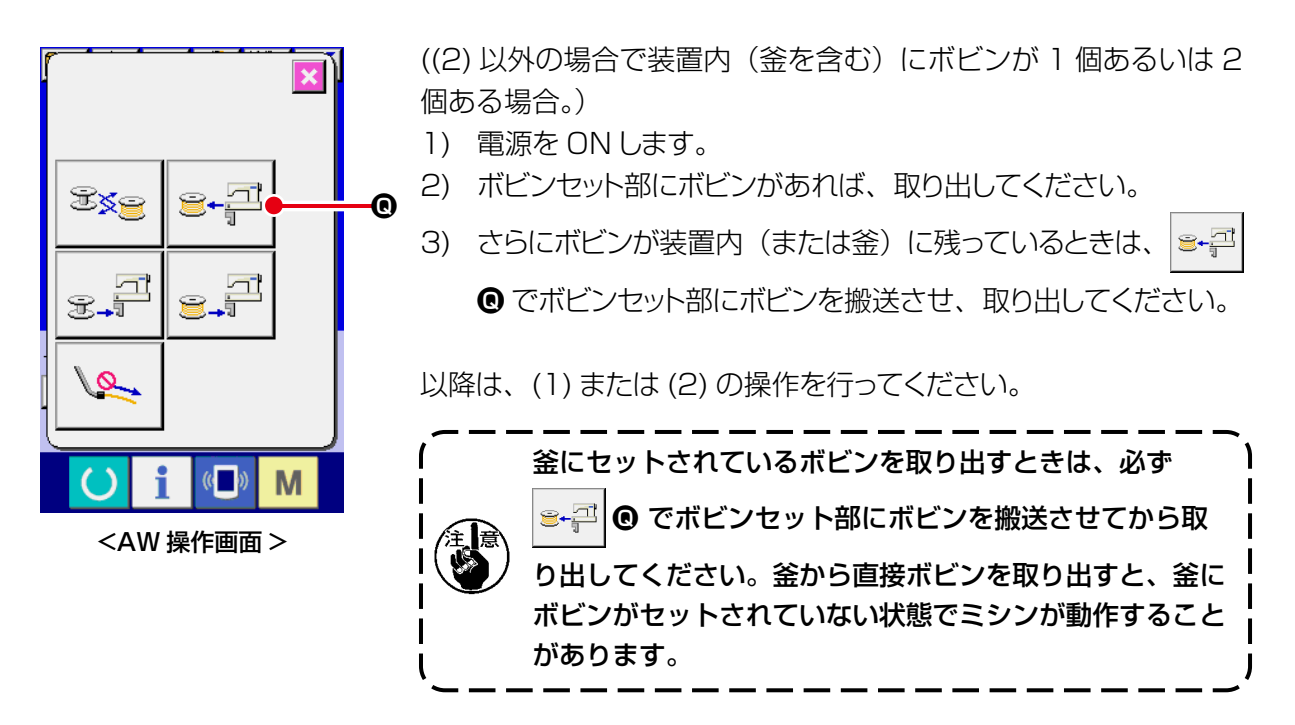

(4) 前回の縫製終了状態のままになっている場合

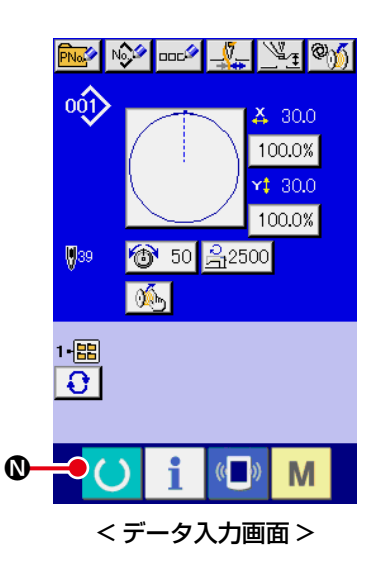

(前回の縫製が正常に終了し、ボビンの1個が釜、もう1個がボ ビンセット部にある場合。)

- 1) 電源を ON します。

つまり電源を ON するだけです。なお針数は前回の終了時点の値 となっていますので、その続きとして縫製を開始できます。

#### (5) 誤操作キャンセル機能

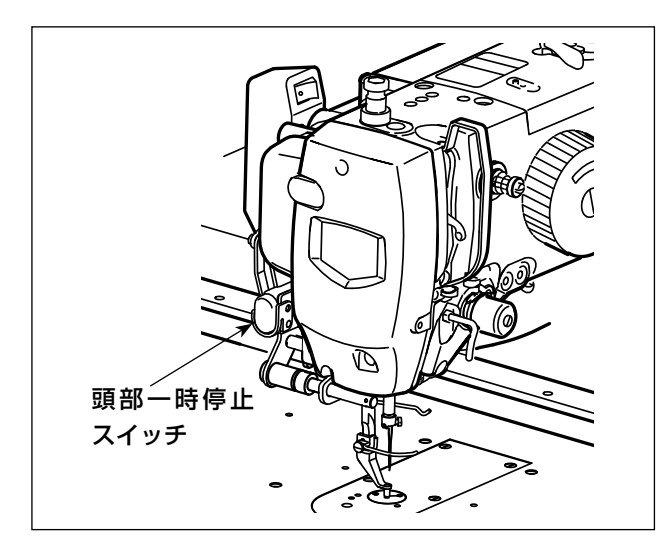

<AW 操作画面 >

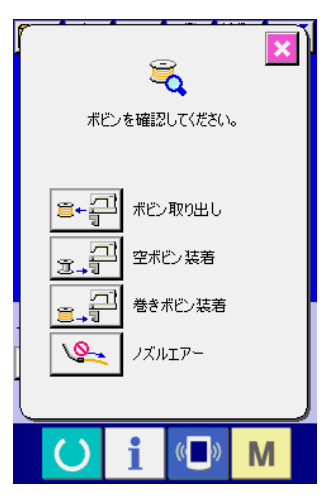

< ボビンチェック画面 >

※ 頭部一時停止スイッチを使用します。

- キャンセル操作受付可能判断 ボビン交換ボタン ジェ ④、または空ボビン装着ボタン ジェ ●
   ⑤を押した場合の糸巻きは、 頭部一時停止スイッチを押すことでキャンセルすることができま す。
   ジェ ●
   ●を押した場合は、残糸除去が始まる前のボビンの移動 動作中はキャンセル操作は受け付けません。 残糸除去が始まって以降はキャンセル操作を受け付けます。
   ジェ ●
   ●
   ●
   ●
   ○
   ○
   ○
   ○
   ○
   ○
   ○
   ○
   ○
   ○
   ○
   ○
   ○
   ○
   ○
   ○
   ○
   ○
   ○
   ○
   ○
   ○
   ○
   ○
   ○
   ○
   ○
   ○
   ○
   ○
   ○
   ○
   ○
   ○
   ○
   ○
   ○
   ○
   ○
   ○
   ○
   ○
   ○
   ○
   ○
   ○
   ○
   ○
   ○
   ○
   ○
   ○
   ○
   ○
   ○
   ○
   ○
   ○
   ○
   ○
   ○
   ○
   ○
   ○
   ○
   ○
   ○
   ○
   ○
   ○
   ○
   ○
   ○
   ○
   ○
   ○
   ○
   ○
   ○
   ○
   ○
   ○
   ○
   ○
   ○
   ○
   ○
   ○
   ○
   ○
   ○
   ○
   ○
   ○
   ○
   ○
   ○
   ○
   ○
   ○
   ○
   ○
   ○
   ○
   ○
   ○
   ○
   ○
   ○
   ○
   ○
   ○
   ○
   ○
   ○
   ○
   ○<
  - レーニュー レーニューン シの移動動作中はキャンセル操作は受け付けません。 糸巻きが始まって以降はキャンセル操作を受け付けます。

キャンセル操作受付可能の場合、糸巻きがキャンセルされ、 AW-3 は前の状態に戻ります。

2) キャンセル後、ボビン状態によりボビンチェック画面が表示され ます。

## 3-13. 電源の切断について

緊急の場合を除き、次のときには電源を切らないでください。

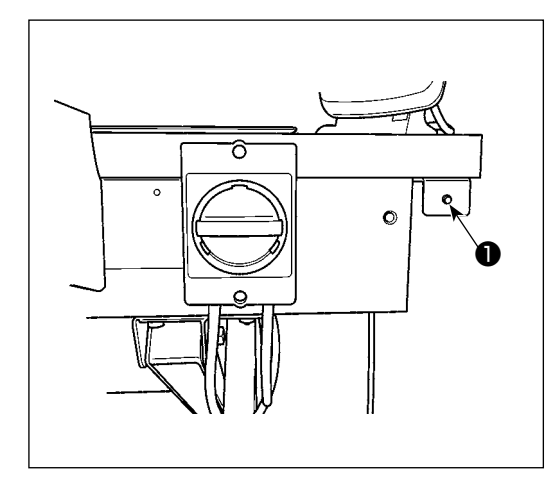

- 装置の動き ① 装置が残糸除去を行っているとき
  - ② 装置が糸巻き・糸掛け・糸切りを行っている とき

これらを行っているときに電源を切ると、次の電源投入の 初期化時に、ボビンに糸がつながったままの状態でボビン ケースが移動するので、機構部に糸が絡み付くなどのトラ ブルになる場合があります。

上記①、②のようなときには電源スイッチ横の装置動作ラ ンプ●が点灯しています。装置動作ランプ●が点灯してい るときは電源を切らないようにしてください。

### 3-14. エラー表示と処置方法

稼働中に装置に何らかのエラーが発生した場合には、パネルにエラー表示をします。次の表に従って 処置してください。これらのエラーは電源を切らなくても復帰できるものです。なおここに記されて いないエラー(障害)については、いったん電源を切って処置する必要があります。 「5. トラブル対策」 p.43 も参照してください。

| エラー表示 | 内容                                | 処置方法                                                          |
|-------|-----------------------------------|---------------------------------------------------------------|
| E074  | ボビン交換後、使い終わった方の<br>ボビンの残糸除去ができなかっ | <ol> <li>ボビンセット部からボビンを取り出します。残り糸<br/>があれば、手で除去します。</li> </ol> |
|       | た。                                | ② 再度ボビンをボビンセット部にセットし、エラー画                                     |
|       |                                   | 面に表示されている ₃→ቍ を押します。 ボビンが装                                    |
|       |                                   | 置内に取り込まれ、糸巻き動作が始まります。                                         |
|       |                                   | ③ 糸巻きが完了すると、エラー画面が閉じます。                                       |

| エラー表示 | 内容                                                   | 処置方法                                                                                  |
|-------|------------------------------------------------------|---------------------------------------------------------------------------------------|
| E075  | 糸巻きを行うとき、ボビンへの糸<br>の絡み付けができなかった。                     | <ol> <li>ボビンセット部からボビンを取り出します。残り糸<br/>があれば、手で除去します。</li> </ol>                         |
|       |                                                      | ② ノズルから糸が正しく出ていることを確認します。                                                             |
|       |                                                      | ③ 再度ボビンをボビンセット部にセットし、エラー画                                                             |
|       |                                                      | 面に表示されている                                                                             |
|       |                                                      | 置内に取り込まれ、糸巻き動作が始まります。                                                                 |
|       |                                                      | ④ 糸巻きが完了すると、エラー画面が閉じます。                                                               |
| E076  | 糸巻き途中に異常が発生した。                                       | <ol> <li>ボビンセット部からボビンを取り出します。糸がつ<br/>ながっている場合は糸を切ります。残り糸があれば、<br/>手で除去します。</li> </ol> |
|       |                                                      | ② ノズルから糸が正しく出ていることを確認します。                                                             |
|       |                                                      | ③ 再度ボビンをボビンセット部にセットし、エラー画                                                             |
|       |                                                      | 面に表示されている                                                                             |
|       |                                                      | 置内に取り込まれ、糸巻き動作が始まります。                                                                 |
|       |                                                      | ④ 糸巻きが完了すると、エラー画面が閉じます。                                                               |
| E077  | 糸巻き後、ボビンケースの張力調<br>整ばねへの糸掛けまたは糸掛け後<br>の糸切り時に異常が発生した。 | 電源 OFF                                                                                |

### 3-15. AW エラー検出について

#### 3-15-1. 通常状態でのエラー検出

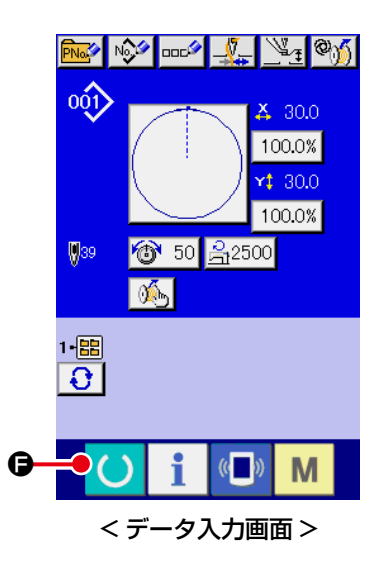

AW がボビンなし状態(ボビンが 2 個装着されていない状態)や エラーを検出している状態で、データ入力画面で 🕐 🖨 を押し たり、AW 機能を使用しようとしたりすると、AW エラー画面が 表示されます。

AW がボビンなし状態の場合はボビンチェック画面が表示されま す。ボビンチェック画面ではボビン装着操作を行い、ボビンを2 個装着するとエラーリセットとなります。エラーリセット後はパ ネル表示が通常画面へ戻ります。 ボビンチェック画面では以下の操作が可能です。機能詳細は、「3-

10. AW 操作を行う」 p.16 をご参照ください。 表示されるボタンはボビンの状態によって異なります。

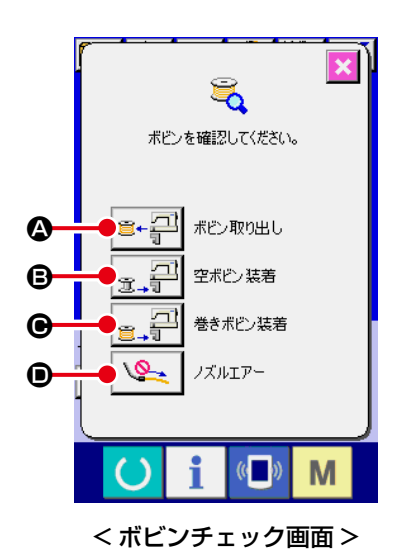

▲:ボビン取り出しボタン

- **B**: 空ボビン装着ボタン
- ●:巻きボビン装着ボタン

・ノズルエアーボタン

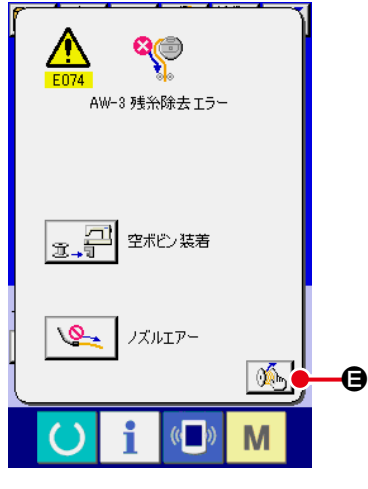

<AW エラー画面 >

E074 残糸除去エラー、E075 絡み付けエラー、E076 糸巻きエ ラーを検出している場合には AW エラー画面が表示されます。 この画面では空ボビン装着または巻きボビン装着操作を行うとエ ラーリセットとなります。操作項目はエラー No. ごとに異なりま す。

● を押すと、AW 設定画面が表示され、AW の設定を変更 することができます。

#### 3-15-2. 縫製中のエラー検出

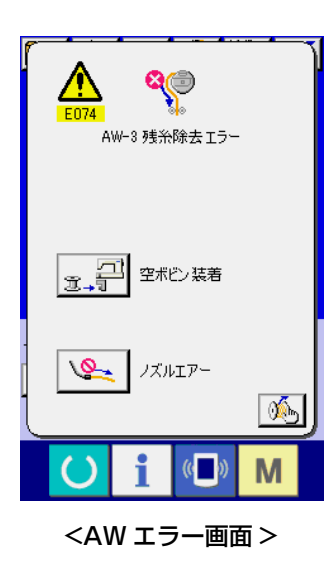

縫製中に AW のエラーが検出された場合、縫製が終了してミシン が停止した後に AW エラー画面が表示されます。 エラーリセット方法は通常状態で検出したエラーと同じです。 詳細は「3-15-1.通常状態でのエラー検出」 p.33 をご覧くだ さい。

#### 3-15-3. カバーのエラー検出

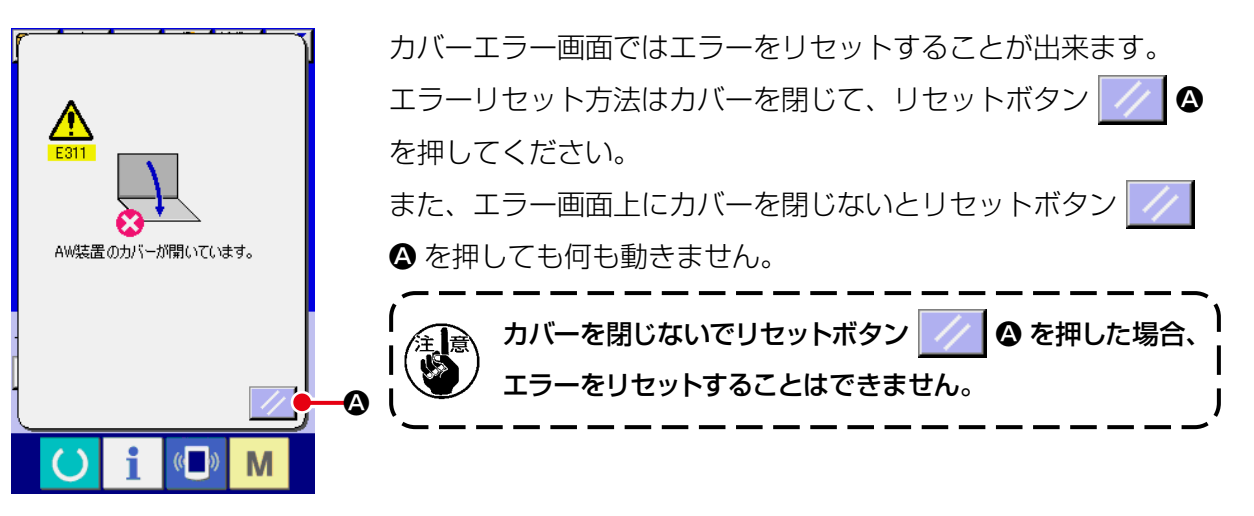

<AW エラー画面 >

## 3-16. エラー一覧

下表にAW 関連のエラー一覧を示します。

| エラー No. | 表示        | エラー内容             | 復帰方法                                                    |
|---------|-----------|-------------------|---------------------------------------------------------|
| E074    |           | 残糸除去エラー           | エラーリセット方法は、 <b>「3-14. エラー表示と</b><br>処置方法」 p.31 をご覧ください。 |
| E075    | <b>\$</b> | 糸絡め異常             | エラーリセット方法は、 <b>「3-14. エラー表示と</b><br>処置方法」 p.31 をご覧ください。 |
| E076    | 8         | 糸巻き異常             | エラーリセット方法は、 <b>「3-14. エラー表示と</b><br>処置方法」 p.31 をご覧ください。 |
| E077    |           | 糸掛け・糸切り異常         | 電源 OFF                                                  |
| E311    | ×         | カバー異常             | カバーを閉じて、リセットボタンを押してください。                                |
| E715    | <b>X</b>  | 直動障害での装置異常        | 電源 OFF                                                  |
| E716    | <b>Q</b>  | 回動障害での装置異常        | 電源 OFF                                                  |
| E717    | Ø         | ノズル障害での装置異常       | 電源 OFF                                                  |
| E718    |           | 動メス障害での装置異常       | 電源 OFF                                                  |
| E719    |           | 繰り出し障害での装置異常      | 電源 OFF                                                  |
| E720    | °J 🔁      | AW 装置異常 ( 原点エラー ) | 電源 OFF                                                  |

| エラー No. | 表示                  | エラー内容                          | 復帰方法   |
|---------|---------------------|--------------------------------|--------|
| E721    | <b>X</b>            | AW 装置異常(残糸除去位置ボビ<br>ンセンサーエラー)  | 電源 OFF |
| E722    | 80.1                | AW 装置異常 ( 待機位置ボビンセ<br>ンサーエラー ) | 電源 OFF |
| E723    | 8                   | AW データ異常 (EEPROM)              | 電源 OFF |
| E724    | 8                   | AW データ異常(調整値)                  | 電源 OFF |
| E725    | 8                   | AW CPU 異常                      | 電源 OFF |
| E951    | ©∬ <mark></mark> &» | AW 未接続エラー                      | 電源 OFF |
| E952    | °% 🚦                | AW 温度上昇エラー                     | 電源 OFF |
| E953    | °⁄j 🚷               | AW 通信エラー                       | 電源 OFF |
| E954    |                     | ボビン搬送異常                        | 電源 OFF |

## 4-1. カバーの取り付け・取り外し

警告 不意の起動による事故を防ぐため、電源を切ってから行ってください。

清掃時などには、本装置前面のカバー●を外してください。

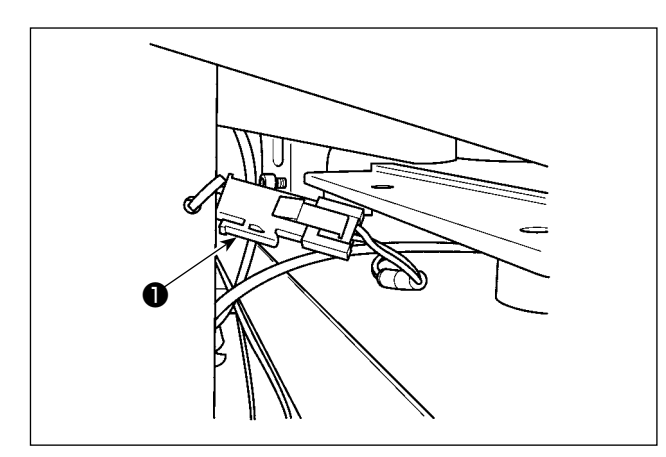

センサーカバーのコネクタ●を抜いてください。

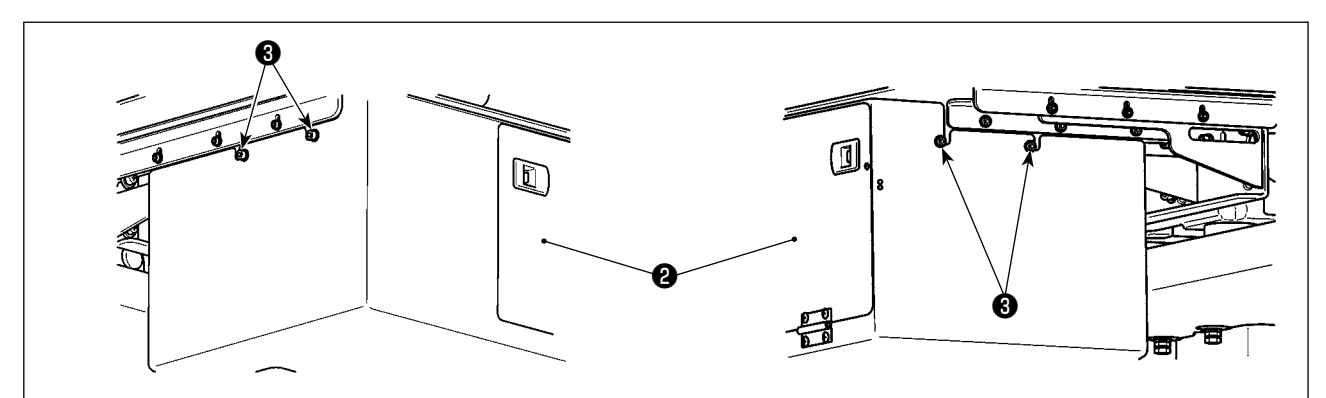

- 2) 左右側面の止めねじ34本をゆるめます。
- 3) 装置前面のカバー②を上に少しずらし、ゆっくりと手前に引き出します。 カバー②の取り付けは、逆の手順で行ってください。

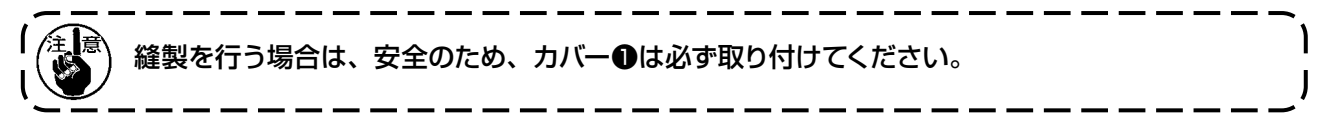

## 4-2. 清掃

付属のエアーガンで各部の清掃を定期的に行ってください。

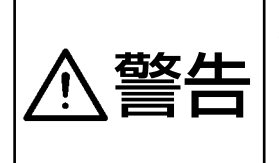

装置の誤動作や損傷を避けるため、事前に次の事項を確認してください。
① 不意の起動による事故を防ぐため、電源を切ってから行ってください。
② 機構部にミシン釜の油が多量に付着している場合は、エアーガンで清掃する前に油を拭き 取ってください。

#### (1) ミシン釜周辺の清掃

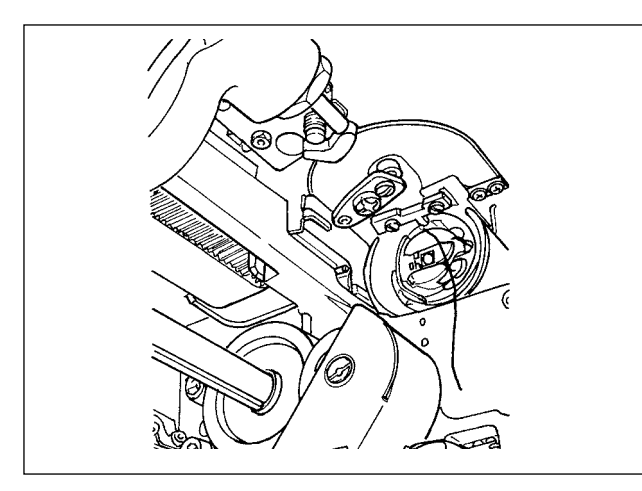

#### ※ 毎日必ず清掃してください。

縫製物によってはほこりの発生が激しいものがあ りますので、必要ならば数回清掃するようにして ください。

- 1) 「4-1. カバーの取り付け・取り外し」 p.37 に従って装置前面のカバーを外します。
- 2) ミシン釜周囲の大きなほこりは、ピンセットな どで取り除きます。
- 3) 残った周辺のほこりはエアーガンで清掃しま す。

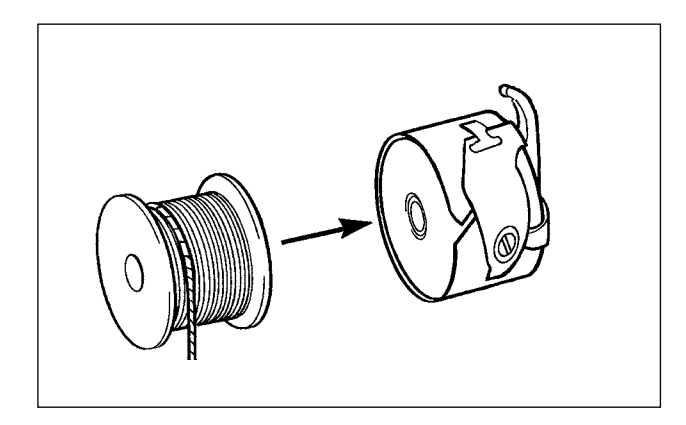

※ 毎日必ず清掃してください。
 縫製物によってはほこりの発生が激しいものがありますので、必要ならば数回清掃するようにしてください。
 1) ボビンケースに付いた油やほこりを拭き取って

- ホビングースにいいた油りなどりを払き取りてください。特にボビンケース軸部の油やほこりを拭いてください。
   また、ボビンケース内のボビン空転防止ばねの下に入りこんでいる油やほこりを、エアーガンで吹き飛ばしてください。
- 2) 「3-3. ボビンのセット方法」 p.8 に従って、油 No.2 をボビンケースに 1 滴入れてください。

#### (3) 機構部の清掃

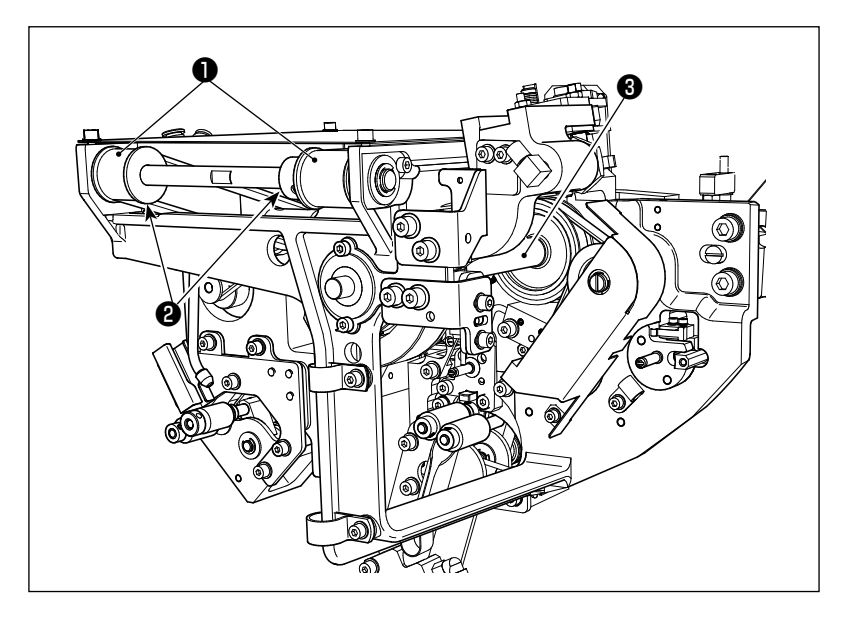

週1~2回清掃してください。

- 各ベルト①、プーリー②をエ アーガンで清掃します。
   また図の部分以外の可動部に ついても適宜行ってください。
- 2) 各シャフト③をエアーガンで清 掃します。

(4) センサーの清掃

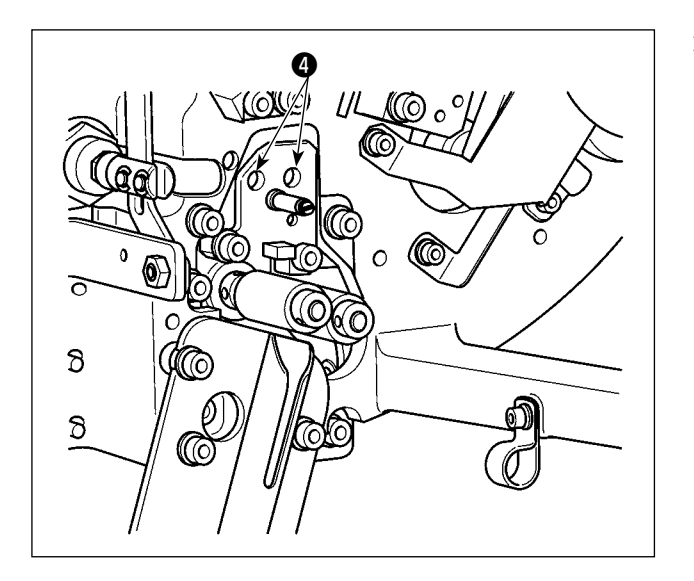

週1~2回、残糸除去部のセンサー④をエアー ガンで清掃してください。

#### (5) 装置の電装ボックスの清掃

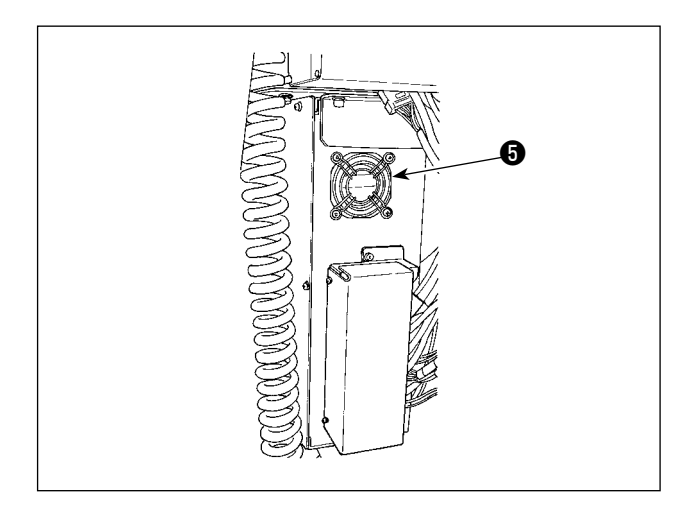

- 週1回清掃してください。
- 電装ボックス底面の通気穴周辺のほこりをエアーガンで清掃します。
- 2) ファンモーターの排気口⑤のほこりをエアーガ ンで清掃します。

## 4-3. ヒューズの交換

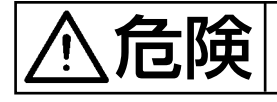

感電による事故を防ぐため、電源スイッチを切り、必す電源プラグをコンセントから抜いて 作業してください。また定格どおりのヒューズを取り付けてください。

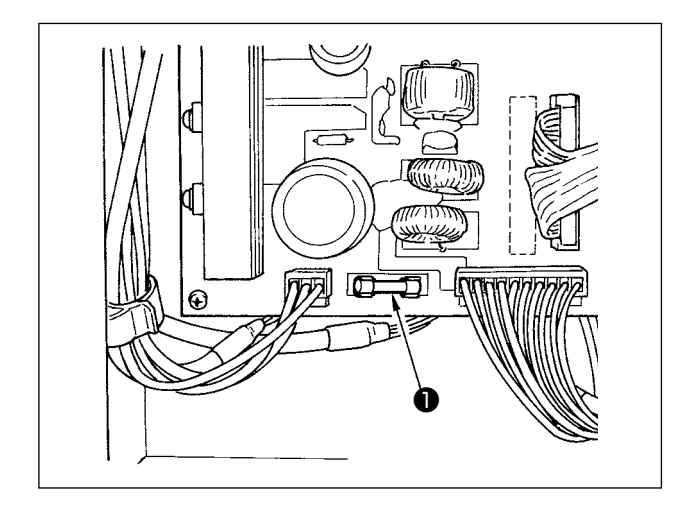

本装置のヒューズ①を交換する場合は、次の手順 で行ってください。

- 1) 電源スイッチを切り、5分以上放置します。
- 2) 本装置の電装ボックスのカバーを外します。
- 3) 基板上にあるヒューズ●を交換します。指定 容量のヒューズ (HF0037060PA,125V/ T6A) を使用してください。
- 4) 2) で外したカバーを取り付けます。

### 4-4. 把持部チューブの交換

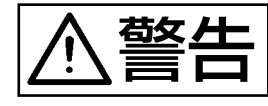

不意の起動による事故を防ぐため、電源を切ってから行ってください。 またエアーバルブを閉じてから行ってください。

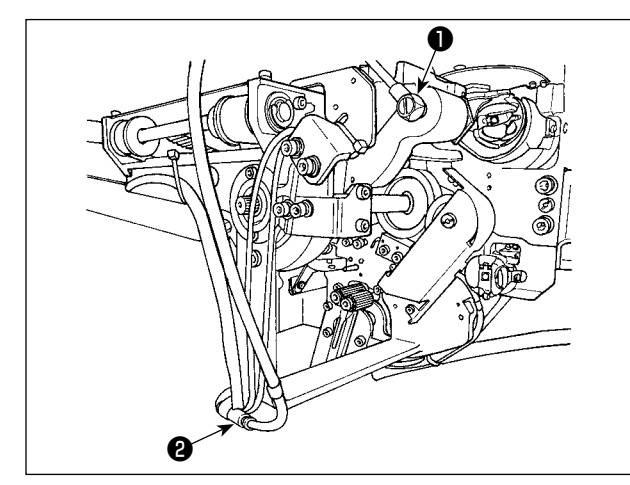

把持部のエアーチューブが劣化したり損傷した場 合は、次の手順で付属の予備チューブと交換して ください。

- 把持部後端のホースニップル●を外し、チュー ブを外します。
- 2) チューブの他端を継ぎ手2から外します。
- 3) 逆の手順で新しいチューブを接続します。

## 4-5. ボビンの空転の対策

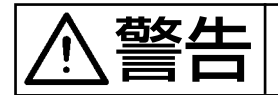

不意の起動による事故を防ぐため、電源を切ってから行ってください。

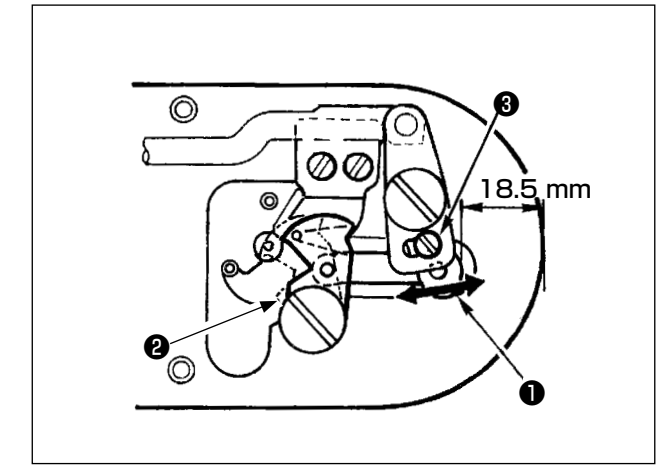

縫製糸切り時にボビンの空転が多く、縫いトラブ ルが発生する場合は、ねじ③をゆるめて動メス② の初期位置を変更してください。 初期値は針板の先端から動メスリンク●の先端ま

での距離は 18.5 mmですが、この値を 17.5 ~ 18mm へ変更してください。

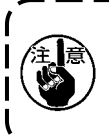

針板の先端から動メスリンク❶先端まで )の距離を小さくし過ぎると、上下糸が切 断できないことがあります。

## 4-6. 残糸案内エアー流量の調整

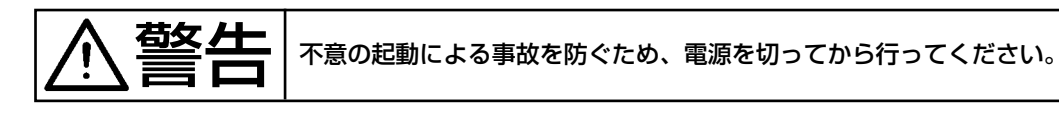

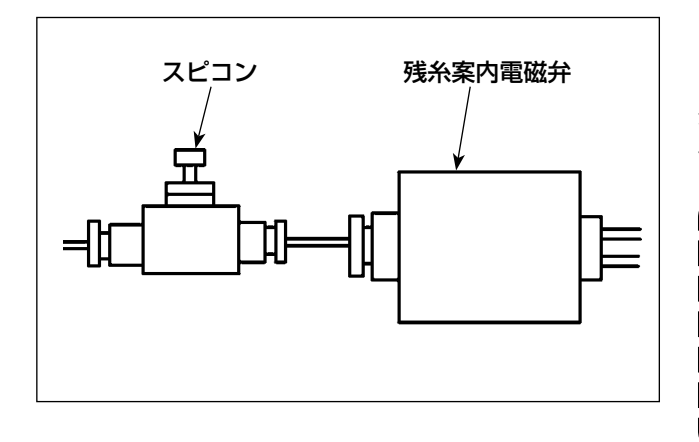

スピコンの初期調整値は全開の状態より7回転戻した値となっています。

糸の種類や番手により残糸除去が不安定になる場合は、スピコンを微調整してください。

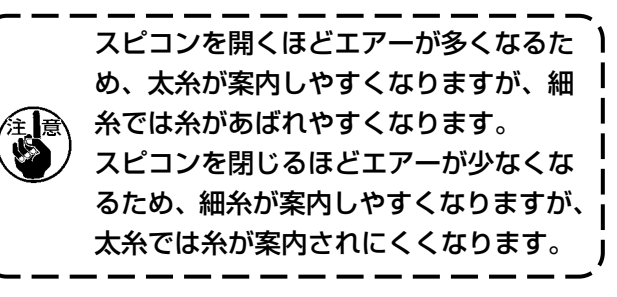

4-7. AW 本体の取り外し

堃上 1. 不意の起動による事故を防ぐため、電源を切ってから行ってください。 2. AW の本体は安全な場所に置いてください。

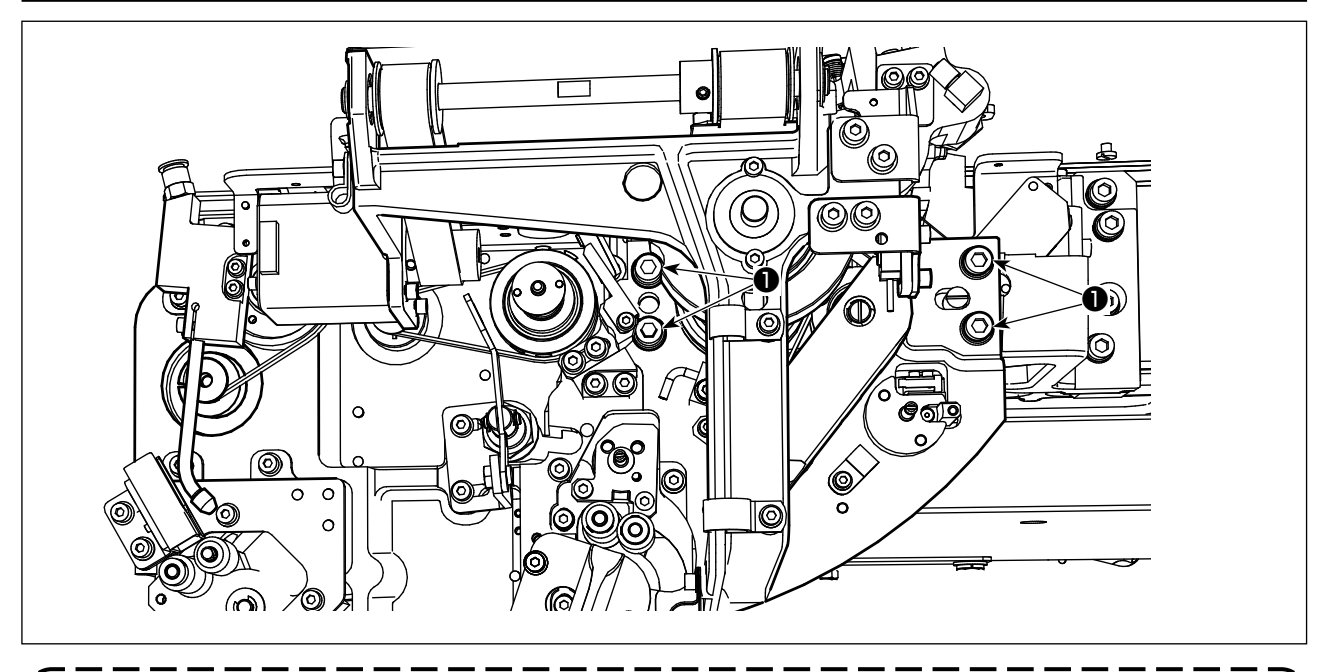

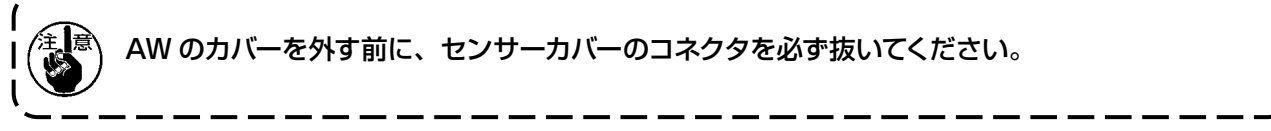

- 1) 「4-1. カバーの取り付け・取り外し」 p.37 を参照しセンサーカバーを外してしてください。
- 2) ねじ 4本を外し、メンテナンスしてください。

## 5. トラブル対策

稼働中に装置に何らかのエラーが発生した場合には、パネルにエラー表示をします。「3-14. エラー 表示と処置方法」 p.31 を参照して、処置してください。

エラーが解消されない、または、たびたび発生するなどの場合は、何らかの不具合要因が考えられま すので、次の表に従って処置してください。

| エラー表示および<br>エラー内容          | 原因                                         | 処置方法                                                                                          |
|----------------------------|--------------------------------------------|-----------------------------------------------------------------------------------------------|
| 電源が入らな<br>い。               | <ol> <li>電源プラグが抜けている、または接触不良。</li> </ol>   | ○ 電源供給を確認してください。                                                                              |
|                            | ② ヒューズ切れ。                                  | ○ 「4-3. ヒューズの交換」 p.40 に従って<br>ヒューズを交換してください。それでも切れる<br>場合は故障が考えられますので使用を中止して<br>ください。         |
| E074<br>残糸除去が正常            | ① 可動部にほこりなどの障害物<br>がある。                    | ○ <b>「4-2. 清掃」 p.38</b> を参照しメンテナンスし<br>てください。                                                 |
| tc.                        | <ol> <li></li></ol>                        | ○ 糸を取り除いてください。                                                                                |
|                            | ③ 残糸吸引バキュームの吸い込<br>みが悪い。                   | <ul> <li>○ ダストバッグがいっぱいになっていないか確認<br/>してください。</li> <li>○ エアー圧が低下していないか確認してください。</li> </ul>     |
|                            | ④ 糸端案内が適切ではない。                             |                                                                                               |
|                            | ⑤ 糸種・糸番手が仕様以外のものである。                       |                                                                                               |
| E075<br>ボビンへの糸の<br>終み付けが正常 | <ol> <li>可動部にほこりなどの障害物<br/>がある。</li> </ol> | ○ <b>「4-2. 清掃」 p.38</b> を参照しメンテナンスし<br>てください。                                                 |
| に行われなかっ<br>た。              | <ol> <li>ノズルからの糸の長さが適切<br/>でない。</li> </ol> | ○ ノズルからの糸の長さを約 13cm にしてください。                                                                  |
|                            | ③ 糸ほぐしが適切でない。                              | <ul><li>○ 糸ほぐし条件の設定を確認してください。</li><li>○ ノズルからの糸の長さを確認してください。</li></ul>                        |
|                            | ④ 下糸コーンの糸がない。                              | ○ 下糸コーンをセットしてください。                                                                            |
|                            | ⑤ 糸経路での糸張力が大きい。                            | ○ <b>「3-2. 下糸の通し方」 p.6</b> を参照し、糸張<br>力を確認してください。                                             |
|                            | ⑥ 糸経路が正しくない。                               | ○「3-2. 下糸の通し方」 p.6 を参照し、糸経<br>路を確認してください。特に、繰り出しユニッ<br>トのローラー、作動アームなどを正しく経由し<br>ているか確認してください。 |
|                            | <ol> <li>ノズルの位置、向きが適切で<br/>ない。</li> </ol>  |                                                                                               |
|                            | ⑧ ボビンが回転していない。                             | <ul> <li>「3-3. ボビンのセット方法」 p.8 を参照し、</li> <li>ボビンケースにボビンが正しい向きにセットされているか確認してください。</li> </ul>   |
|                            | ⑨ 繰り出しユニットが作動しな<br>い。                      | <ul> <li>○ 繰り出しユニットからのケーブルのコネクタ、<br/>エアーチューブなどが正しく接続されているか<br/>確認してください。</li> </ul>           |
|                            | ⑩ ボビンテープが摩耗している。                           | ○ 新しいボビンと交換してください。                                                                            |

| エラー表示および<br>エラー内容               | 原因                                                              | 処置方法                                                                                          |
|---------------------------------|-----------------------------------------------------------------|-----------------------------------------------------------------------------------------------|
| E076<br>糸巻きが正常に<br>行われなかっ<br>た。 | ① 可動部にほこりなどの障害物<br>がある。                                         | ○ <b>「4-2. 清掃」 p.38</b> を参照しメンテナンスし<br>てください。                                                 |
|                                 | ② 糸巻き途中に下糸コーンの糸<br>がなくなった。                                      | ○ 下糸コーンをセットしてください。                                                                            |
|                                 | ③ 糸巻き途中に糸が切れた。                                                  | ○ <b>「3-2. 下糸の通し方」 p.6</b> を参照し、糸張<br>力を確認してください。                                             |
|                                 | ④ 糸巻き途中にボビンから糸が<br>あふれた。                                        | <ul> <li>○ 巻き長さの設定を確認してください。</li> <li>○ ボビンに前回の糸が残っていないか確認してください。</li> </ul>                  |
|                                 | ⑤ ボビンが回転していない。                                                  | <ul> <li>「3-3. ボビンのセット方法」 p.8 を参照し、</li> <li>ボビンケースにボビンが正しい向きにセットされているか確認してください。</li> </ul>   |
|                                 | ⑥ 繰り出しユニットのローラー<br>から糸が外れた。                                     | ○ 糸張力が弱いと、ローラーから糸が外れる場合<br>があります。糸張力を確認してください。                                                |
|                                 | ⑦ 繰り出しユニットが作動しな<br>い。                                           | ○ 繰り出しユニットからのケーブルのコネクタ、<br>エアーチューブなどが正しく接続されているか<br>確認してください。                                 |
|                                 | <ul> <li>⑧ 糸経路の途中で糸があばれた<br/>ことにより、糸立てなどに糸<br/>が絡んだ。</li> </ul> | ○「3-2. 下糸の通し方」 p.6 を参照し、糸経<br>路を確認してください。特に、繰り出しユニッ<br>トのローラー、作動アームなどを正しく経路し<br>ているか確認してください。 |
| E311                            | ① カバーが開いている。                                                    | ○ カバーの状態を確認してください。                                                                            |
| AW 装直のカ<br>バーが開いてい<br>る         | <ol> <li>マイクロスイッチ位置が正しく<br/>ない。</li> </ol>                      | ○ マイクロスイッチ位置を確認してください。                                                                        |
|                                 | <ol> <li>③ マイクロスイッチのケーブルが<br/>切断された。</li> </ol>                 | <ul> <li>○ マイクロスイッチのケーブルが AMS メイン基板<br/>に接続されているか確認してください。</li> </ul>                         |
|                                 | ④ マイクロスイッチ信号が無い。                                                | ○ マイクロスイッチ信号を確認してください。                                                                        |